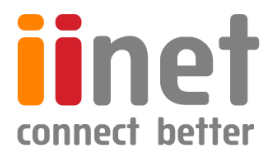

# BizPhone

# **Small Business Phone System**

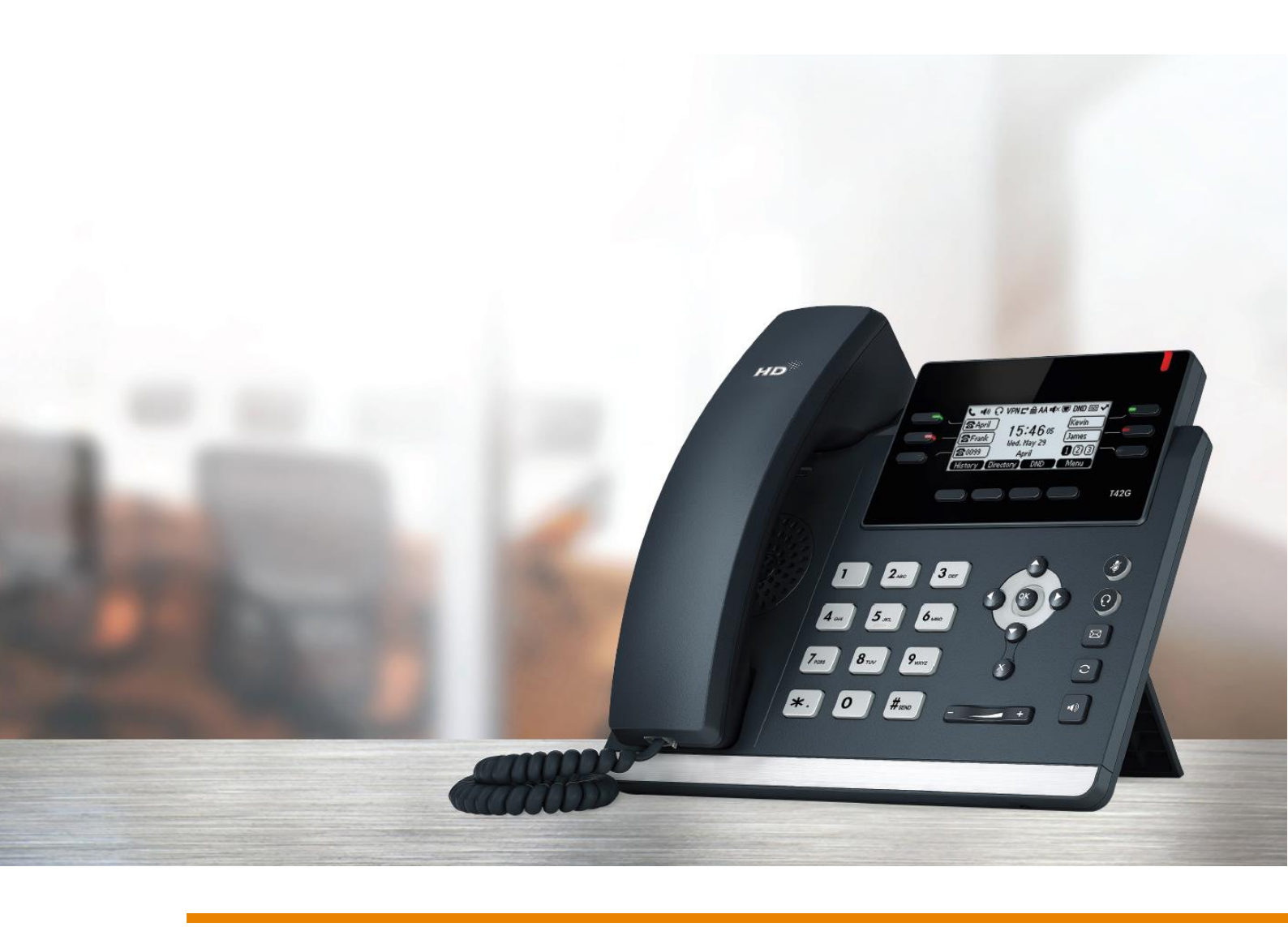

# **User Reference Guide**

## Contents

| BizPhone Frontier Feature Configuration                   | 4  |
|-----------------------------------------------------------|----|
| BizPhone Frontier User Portal                             | 5  |
| Basic User Features                                       | 7  |
| Call Forward No Answer                                    | 8  |
| Call Forward Busy                                         | 8  |
| Call Forward Immediate (Always)                           | 9  |
| Call Forward Not Reachable                                | 10 |
| Call Waiting                                              | 10 |
| 3-Way Conference Call                                     | 11 |
| Call Transfer                                             | 11 |
| Calling Number Display – Incoming                         | 13 |
| Calling Number Display – Outgoing                         | 13 |
| Anonymous Call Rejection                                  | 14 |
| Automatic Call Back                                       | 14 |
| Do Not Disturb                                            | 15 |
| Do Not Disturb Reminder                                   | 15 |
| Standard Features                                         | 16 |
| User Details                                              | 17 |
| Handset and ATA Details                                   |    |
| Call Forwarding Selective                                 | 27 |
| Priority Alert                                            | 31 |
| Call Notify                                               |    |
| Busy Lamp Field                                           | 35 |
| Speed Dial 8                                              |    |
| Voice Mail                                                |    |
| Configuring Voice Mail settings via Frontier              |    |
| Accessing your Voice Mail                                 |    |
| Voice Mail Greetings                                      | 39 |
| Replace Handset/ATA                                       | 41 |
| Basic Call Logs                                           |    |
| Skype for Business                                        | 46 |
| Receptionist                                              | 48 |
| BizPhone Desktop App                                      | 49 |
| BizPhone Mobile App                                       | 53 |
| BizPhone Receptionist App                                 | 54 |
| User Password and Passcode Specifications                 | 56 |
| Audio File Specifications                                 | 56 |
| Recording .WAV or .WMA files                              | 57 |
| Recording with Windows XP or Windows 98 Sound Recorder    | 57 |
| Recording with Windows 2000 Sound Recorder                | 57 |
| Recording with Windows NT Sound Recorder                  | 58 |
| Recording with 7 - 64 bit or Windows Vista using Audacity | 58 |
|                                                           |    |

# Welcome

### Welcome to your iiNet BizPhone service!

Inside this guide you will find information on how to use and configure the features and services on offer. If you have any issues using your BizPhone service, please give our friendly Business Support Team a call on 13 86 89 and we'll be happy to help.

This guide covers both BizPhone Handset User plans (including Standard, Cordless, Premium and SoftPhone plans) as well as BizPhone Line (ATA) plans.

As our product will continue to be upgraded with enhancements and new features, please check with your BizPhone Administrator to ensure you have the most up-to-date guide.

You can also find How To video guides for a range of core BizPhone features at <u>http://www.bizphone.net.au/howtovideos</u>.

# **BizPhone Frontier Feature Configuration**

iiNet BizPhone has many configurable features allowing you to customise your phone to suit you best.

#### BizPhone user

The user will have access to set or modify the end user configuration, such as: Call Forward, Call Waiting, Voice mail settings, etc.

The username and password for each BizPhone user is emailed to your account contact along with the Service Completion Advice.

#### Log in to the Portal

To log in to the BizPhone Frontier User Portal go to <u>https://frontier.iinet.net.au/s/login</u> via your web browser, where the following will be displayed:

| Frontier Frontier                                                                                                   |
|----------------------------------------------------------------------------------------------------|
| Login                                                                                                    |
| Username: *                                                                                                    |
| Password: *                                                                                                    |
| Login                                                                                                    |
| Forgot your password? Click here to reset.                                                                          |
|                                                                                                    |
| Copyright © 2016 liNet Limited (ABN 48 068 628 937). All rights reserved Website terms of use iinet.net.au/business |

Enter your BizPhone username and password.

#### **BizPhone Frontier User Portal**

Once you log in to the Frontier portal, the BizPhone User Page (below) will appear (for BizPhone Handset Users).

| Frontier                                                                    |                                               |              | Kevin C | lark |
|-----------------------------------------------------------------------------|-----------------------------------------------|--------------|---------|------|
| Home                                                                        |                                               |              |         |      |
| vPBX Music on Hold                                                          |                                               |              |         |      |
| vPBX Configure Pilot                                                        | Number                                        |              |         |      |
| BizPhone User<br>IAT_TEST2<br>/1/22302@bizphone.iinet.net.au<br>levin Clark |                                               |              |         |      |
| ervice U122302@bizphone.iin<br>SizPhone User (null for Kevin Cl             | et.net.au (Connecting 0862801019 to v<br>ark) | PBX 9001194) |         |      |
| Basic                                                                       | Basic User Features                           |              |         |      |
| User Details                                                                | Call Forward:                                 |              |         |      |
| Simultaneous Ring                                                           |                                               |              |         |      |
| Sequential Ring                                                             | No Answer:                                    |              |         |      |
| Call Forwarding Selective                                                   | Busy:                                         |              |         |      |
| Priority Alert                                                              | lanan dista                                   | -            |         |      |
| Call Notify                                                                 | immediate:                                    |              |         |      |
| Speed Dial 8                                                                | Not Reachable:                                |              |         |      |
| Voice Mail                                                                  | Call Waiting:                                 | -            |         |      |
| Replace Handset                                                             | Gan Wannig.                                   |              |         |      |
| Basic Call Logs                                                             | 3-Way Conference Call:                        |              |         |      |
| Client Downloads                                                            | Call Transfer:                                |              |         |      |
|                                                                             | Calling Number Display -<br>Incoming:         |              |         |      |
|                                                                             | Calling Number Display -<br>Outgoing:         | -            |         |      |
|                                                                             | Barring:                                      |              |         |      |
|                                                                             | Mobile:                                       |              |         |      |
|                                                                             | International:                                | -            |         |      |
|                                                                             | Long Distance:                                |              |         |      |
|                                                                             | Anonymous Call Rejection:                     |              |         |      |
|                                                                             | Automatic Callback:                           |              |         |      |
|                                                                             | Do Not Disturb:                               |              |         |      |
|                                                                             | Do Not Disturb Reminder:                      |              |         |      |
|                                                                             | Remote Office:                                |              |         |      |
|                                                                             |                                               |              | Update  |      |
|                                                                             |                                               |              |         |      |

If the user has a BizPhone Line (ATA) plan, the below Basic User Features page will appear. It has fewer menu items (Features) compared to BizPhone Handset Users.

| Frontie                                                                | r                                                                                                    |               | Kevin Clark + |
|------------------------------------------------------------------------|----------------------------------------------------------------------------------------------------|---------------|---------------|
| Home                                                                   |                                                                                                    |               |               |
| vPBX Music on Hold                                                     | d                                                                                                    |               | ÷             |
| vPBX Configure Pile                                                    | ot Number                                                                                                    |               | *             |
| BizPhone User<br>UAT_TEST2<br>U122302@bizphone.inet.net<br>Kevin Clark | tau                                                                                                    |               | *             |
| Service U122302@bizphone<br>BizPhone User (null for Kevin              | e linet.net.au (Connecting 0882801019 to<br>n Clark)                                                                                                    | vPBX 9001194) |               |
|                                                                        | Basic User Features                                                                                                    |               |               |
| Basic                                                                  | Call Forward:                                                                                                    |               |               |
| User Details                                                           |                                                                                                    |               |               |
| ATA Details                                                            | No Answer:                                                                                                    |               |               |
| Speed Dial 8                                                           | Busy:                                                                                                    |               |               |
| Voice Mail                                                             | in the second second seco | -             |               |
| Replace ATA                                                            | immediate:                                                                                                    |               |               |
| easic can cogs                                                         | Not Reachable:                                                                                                    |               |               |
|                                                                        | Call Waiting:                                                                                                    | -             |               |
|                                                                        | 3-Way Conference Call:                                                                                                    |               |               |
|                                                                        | Call Transfer:                                                                                                    |               |               |
|                                                                        | Calling Number Display -<br>Incoming:                                                                                                    | -             |               |
|                                                                        | Calling Number Display -<br>Outgoing:                                                                                                    | -             |               |
|                                                                        | Barring:                                                                                                    |               |               |
|                                                                        | Mobile:                                                                                                    |               |               |
|                                                                        | International:                                                                                                    | -             |               |
|                                                                        | Long Distance:                                                                                                    |               |               |
|                                                                        |                                                                                                    |               | Update        |

For details on how to use and configure each of the BizPhone features, please refer to the relevant sections of this document.

# **Basic User Features**

By default, the Basic User Features page is displayed once you log in to the Frontier User portal. If you are on another page and would like to return to the Basic User Features page, you can simply click "Basic" on the menu located on the left.

The Basic User Features are available across all handsets. They are configurable from the Frontier User portal. Alternatively, some of these features are configurable via the handsets as well.

#### Notes:

- Your extension is the last 5 digits of your full geographical phone number. If your extension starts with "000", the system will automatically replace the first or the leading digit of the extension with "1". For example, if your extension is 000xx, it will become 100xx. For internal use, users will need to ring you on 100xx.
- Your phone number is displayed next to the Service details of the Basic User Features page.
- Not all of the Basic User Features are available on the BizPhone Line (ATA) plan. The feature section will note if the particular feature is not available for the BizPhone Line (ATA) plan.

To configure each of the Basic User Features, refer to the relevant sections.

#### **Call Forward No Answer**

Call Forward No Answer forwards incoming calls to a particular phone number if the user does not answer the call in a specific time period. The user can also forward calls to their Voice Mail if they wish.

#### Note: If Call Waiting is on and a call is waiting, it will be redirected after that time period.

#### How do you use it?

By changing your setting in Frontier, your preference will then be applied to all future calls.

#### Default setting: Off

#### How to set in Frontier:

- Change the status next to Call Forward "No Answer" to active by clicking on
   or inactive by clicking on
   . If the status is set to active, you need to
   enter a valid 10-digit phone or mobile number to forward all calls to.
   Alternatively, you can also forward calls to the Voice Mail by entering \*55 in
   front of the 10-digit phone number or in front of the extension.
   The system default number of rings before a call is forward to a voice mail is 3
   rings (18-20 seconds).
- Click "Update" at the bottom of the screen to save the changes.

#### How to override on handset:

To de-activate the Call Forward No Answer feature, lift the handset and dial \*93.
 Or you can also use the handset menu to de-activate this feature:
 DECT Handset: OK → Call Features → Call Forward → OK → Disabled → Save.

Other Handsets: Menu  $\rightarrow$  Call Control  $\rightarrow$  Call Forward  $\rightarrow$  No Answer  $\rightarrow$  Disabled  $\rightarrow$  Save.

To activate, lift the handset and dial \*92 and enter the phone number to forward the calls to.
 Or you can also use the handset menu to activate this feature:
 DECT Handset: OK → Call Features → Call Forward → OK → Enabled (enter the number to forward calls to under Target) → Save.
 Other Handsets: Menu → Call Control → Call Forward → No Answer → Enabled (enter the number to number to forward calls to) → Save.

#### **Call Forward Busy**

Call Forward Busy forwards incoming calls to a particular phone number if the user is on a call. The user can also forward the calls to their Voice Mail if they wish.

#### Note: Call Waiting override Call Forward Busy.

#### How do you use it?

By changing your setting in Frontier, your preference will then be applied to all future calls.

#### Default setting: Off

#### How to set in Frontier:

- Change the status next to Call Forward "Busy" to active by clicking on 
   or inactive by clicking on 
   If the status is set to active, you need to enter a valid 10-digit phone or mobile number to forward all calls to.
   Alternatively, you can also forward calls to the Voice Mail by entering \*55 in front of the 10-digit phone number or in front of the extension.
   The system default number of rings before a call is forwarded to a voice mail is 3 rings (18-20 seconds).
- Click "Update" at the bottom of the screen to save the changes.

#### How to override on handset:

- To de-activate the Call Forward Busy feature, lift the handset and dial \*91.
   Or you can also use the handset menu to de-activate this feature:
   DECT Handset: OK → Call Features → Call Forward → OK → Disabled → Save.
   Other Handsets: Menu → Call Control → Call Forward → Busy → Disabled → Save.
- To activate, lift the handset and dial \*90 and enter the phone number to forward the calls to.
   Or you can also use the handset menu to activate this feature:
   DECT Handset: OK → Call Features → Call Forward → OK → Enabled (enter the number to forward calls to under Target) → Save.
   Other Handsets: Menu → Call Control → Call Forward → Busy → Enabled (enter the number to forward calls to) → Save.

#### **Call Forward Immediate (Always)**

Call Forward Immediate forwards all incoming calls to a particular phone number. The user can also forward the calls to their Voice Mail if they wish.

#### How do you use it?

By changing your setting in Frontier, your preference will then be applied to all future calls.

#### Default setting: Off

#### How to set in Frontier:

- Change the status next to Call Forward "Immediate" to active by clicking on or inactive by clicking on . If the status is set to active, you need to enter a valid 10-digit phone or mobile number to forward all calls to.
   Alternatively, you can also forward calls to the Voice Mail by entering \*55 in front of the 10-digit phone number or in front of the phone extension.
   The system default number of rings before a call is forwarded to a voice mail is 3 rings (18-20 seconds).
- Click "Update" at the bottom of the screen to save the changes.

#### How to override on handset:

 To de-activate the Call Forward Immediate feature, lift the handset and dial \*73. Or you can also use the handset menu to de-activate this feature: DECT Handset: OK → Call Features → Call Forward → OK → Disabled → Save. Other Handsets: Menu → Call Control → Call Forward → Always → Disabled → Save. To activate, lift the handset and dial \*72 and enter the phone number to forward all calls to. Or you can also use the handset menu to activate this feature:
 DECT Handset: OK → Call Features → Call Forward → OK → Enabled (enter the number to forward calls to under Target) → Save.
 Other Handsets: Menu → Call Control → Call Forward → Always → Enabled (enter the number to forward calls to) → Save.

#### **Call Forward Not Reachable**

Call Forward Not Reachable forwards all calls to a different phone number when the user handset is not accessible. The user can also forward the calls to their Voice Mail if they wish.

#### How do you use it?

By changing your setting in Frontier, your preference will then be applied to all future calls.

#### Default setting: Off

#### How to set in Frontier:

- Change the status next to Call Forward "Not Reachable" to active by clicking on

   or inactive by clicking on
   If the status is set to active, you need to
   enter a valid 10-digit phone or mobile number to forward all calls to.
   Alternatively, you can also forward calls to the Voice Mail by entering \*55 in
   front of the 10-digit phone number or in front of the phone extension.
   The system default number of rings before a call is forwarded to a voice mail is
   3 rings (18-20 seconds).
- Click "Update" at the bottom of the screen to save the changes.

#### How to override on handset:

- To de-activate the Call Forward Not Reachable feature, lift the handset and dial \*95.
- To activate, lift the handset and dial \*94 and enter the phone number to forward the calls to.

#### **Call Waiting**

Call Waiting is a service that allows the user to be alerted to an incoming call by a faint beep or click when you are already talking on the phone. This gives the user the ability to either take that call by putting the first call on hold or just continue with the conversation that they are currently having.

#### How do you use it?

To use the Call Waiting, you must already be on a call.

DECT Handset: When a second call comes through, it will appear on the phone screen, press "Accept" to speak to the second caller without hanging up the first caller (the first caller will be put on hold). To resume the held call, press "Swap".

T42G (T42S) Handset: When a second call comes through, press the down arrow button and the answer option will be shown on the LCD screen. You can then press "Answer" to speak to the second caller without hanging up the first caller (the first caller will be put on hold).

To resume the held call, press the up arrow button and press "Resume".

T48G (T48S) Handset: When a second call comes through, you will see the incoming call on the LCD screen. Click on the incoming call and click "Answer" to speak to the second caller without hanging up the first caller (the first caller will be put on hold).

To resume the held call, click the hold call and click "Resume".

#### Default Setting: On

#### How to set in Frontier:

- Change the status next to Call Waiting to active by clicking on 
   or inactive by clicking on 
   .
- Click "Update" at the bottom of the screen to save the changes.

#### How to override on handset:

To disable the call waiting, lift the handset and dial #43.

Or you can also use the handset menu to de-activate or activate this feature:

DECT Handset: OK  $\rightarrow$  Call Features  $\rightarrow$  Call Waiting  $\rightarrow$  "Disabled" (to de-activate) or "Enabled" (to activate)  $\rightarrow$  Save.

Other Handsets: Menu  $\rightarrow$  Features  $\rightarrow$  Call Waiting  $\rightarrow$  "Disabled" (to de-activate) or "Enabled" (to activate)  $\rightarrow$  Save.

#### **3-Way Conference Call**

3-Way Conference Call enables a user to bring a third party into an existing conversation, and allows the three parties to listen and talk to each other.

#### How do you use it?

To use the 3-Way Conference Call, you must start on a connected call.

DECT Handset: When you are connected in a call, press "Options" and then select "Conference" key on the phone and then enter the number of the third party you wish to conference in. Once the call is answered, press the "Conf" key again to join the parties together.

Other Handsets: Press the "Conf" or "Conference" key on the phone, and then enter the number of the third party you wish to conference in. Once they answer the call you can speak to them privately, and then press the "Conf" or "Conference" key again to join all parties together.

Note: If either of the two parties hand up during the call, the call with the other party remains connected. It the user hangs up, the other two parties will be disconnected.

Default Setting: On (Not configurable)

#### **Call Transfer**

Call Transfer allows a user to transfer a connected call to a third party (either internal or any phone number).

There are two types of transfer: Blind Transfer and Attended Transfer (not available on the DECT handsets).

An attended transfer allows the user to speak to the third party privately before transferring the call across.

A blind transfer simply redirects the call to the third party and the hangs up the user.

#### How do you use it?

To use the Call Transfer, you must start on a connected call.

DECT Handset: To transfer a call, press "Options" and select "Transfer" key on the phone. Then enter the phone number that you wish to transfer the call to and press the "Transfer" key again. The call will then be transferred to a third party.

Other Handsets: To transfer a received call, press the "Trans" or "Transfer" button on the phone. The existing call will be placed on hold, and you will have two options:

- 1. If you want to make an "Attended" transfer, dial the third party number, speak to the third party, and press the "Transfer" button again.
- 2. If you want to make a "Blind" transfer, dial the third party number and press the "Transfer" button and the call should transfer immediately.

**Default Setting:** On (Not configurable)

#### **Calling Number Display – Incoming**

Calling Number Display – Incoming allows the user to display or hide the other party's phone number when they are calling the user.

#### Default Setting: On

#### How to set in Frontier:

- Change the status next to Calling Number Display Incoming (Caller Number Display) to active by clicking on 
   or inactive by clicking on
- Click "Update" at the bottom of the screen to save the changes.

#### **Calling Number Display – Outgoing**

Calling Number Display allows the user to display or hide their phone number when making an outbound call.

Default Setting: On

#### How to set in Frontier:

- Change the status next to Calling Number Display Outgoing (Caller Line Identifier) to active by clicking on 
   or inactive by clicking on
- Click "Update" at the bottom of the screen to save the changes.

#### How to override on handset:

- To de-activate, lift the handset and dial \*31 and then the user phone number will be restricted to the other party.
- To activate the Calling Number Display Outgoing, lift the handset and dial #31.

#### **Call Barring**

Call Barring allows the admin to bar certain types of calls (Mobile, International, and Long Distance) from being made from the user's phone.

#### Default Setting: Off

#### How to set in Frontier:

Please contact your BizPhone administrator to change the settings for Call Barring.

#### **Anonymous Call Rejection**

Anonymous Call Rejection allows a user to reject incoming calls that do not have Caller ID Display enabled. By enabling the service, a caller who has their caller ID blocked will have their incoming call rejected. The caller will hear a message informing them that the user is not accepting anonymous call at this time. The user's phone will not ring and the user will not see any indication of the call.

#### Note: Anonymous Call Rejection feature is not available on BizPhone Line (ATA) plan.

#### How do you use it?

By changing your setting in Frontier, your preference will then be applied to all future calls.

#### Default setting: Off

#### How to set in Frontier:

- Change the status next to Anonymous Call Rejection to active by clicking on
   or inactive by clicking on
- Click "Update" at the bottom of the screen to save the changes.

#### How to override on handset:

- To Activate the Anonymous Call Rejection feature, lift the handset and dial \*77.
- To de-activate, lift the handset and dial \*87.

Or you can also use the handset menu to activate or de-activate or activate this feature: DECT Handset:  $OK \rightarrow Call$  Features  $\rightarrow$  Anon. Call Rejection  $\rightarrow OK \rightarrow$  "Disabled" (to de-activate) or "Enabled" (to activate)  $\rightarrow OK$ .

Other Handsets: Menu  $\rightarrow$  Call Control  $\rightarrow$  Anonymous Call Rejection  $\rightarrow$  "Off" (to de-activate) or "On" (to activate)  $\rightarrow$  Save

#### Automatic Call Back

Automatic Call Back allows the user who receive a busy tone to monitor the busy party and automatically establish a call when the busy party becomes available.

#### Note: Automatic Call Back feature is not available on BizPhone Line (ATA) plan.

#### How do you use it?

By changing your setting in Frontier, your preference will then be applied to all future calls. This feature can only be activated when calling within the same group.

#### Default setting: Off

#### How to set in Frontier:

- Change the status next to Automatic Call Back to active by clicking on 
   or
   inactive by clicking on

   Inactive by clicking on
   Inactive by clicking on
   Inactive by clicking on
   Inactive by clicking on
   Inactive by clicking on
   Inactive by clicking on
   Inactive by clicking on
   Inactive by clicking on
   Inactive by clicking on
   Inactive by clicking on
   Inactive by clicking on
   Inactive by clicking on
   Inactive by clicking on
   Inactive by clicking on
   Inactive by clicking on
   Inactive by clicking on
   Inactive by clicking on
   Inactive by clicking on
   Inactive by clicking on
   Inactive by clicking on
   Inactive by clicking on
   Inactive by clicking on
   Inactive by clicking on
   Inactive by clicking on
   Inactive by clicking on
   Inactive by clicking on
   Inactive by clicking on
   Inactive by clicking on
   Inactive by clicking on
   Inactive by clicking on
   Inactive by clicking on
   Inactive by clicking on
   Inactive by clicking on
   Inactive by clicking on
   Inactive by clicking on
   Inactive by clicking on
   Inactive by clicking on
   Inactive by clicking on
   Inactive by clicking on
   Inactive by clicking on
   Inactive by clicking on
   </u>
   </u>
- Click "Update" at the bottom of the screen to save the changes.

#### **Do Not Disturb**

Do Not Disturb allows the users to set their phone as unavailable so that incoming calls are treated as if the user is busy.

#### Note: Do Not Disturb feature is not available on BizPhone Line (ATA) plan.

#### How do you use it?

By changing your setting in Frontier, your preference will then be applied to all future calls.

#### Default setting: Off

#### How to set in Frontier:

- Change the status next to Do Not Disturb to active by clicking on 
   or inactive by clicking on
- Click "Update" at the bottom of the screen to save the changes.

#### How to override on handset:

- To Activate the Do Not Disturb feature, lift the handset and dial \*78 or press the "DND" key on the phone (not available for DECT handsets).
- To de-activate, lift the handset and dial \*79.

#### **Do Not Disturb Reminder**

Do Not Disturb Reminder plays ring reminder when the call is blocked.

#### Note: Do Not Disturb Reminder feature is not available on BizPhone Line (ATA) plan.

#### How do you use it?

By changing your setting in Frontier, your preference will then be applied in future.

#### Default setting: Off

#### How to set in Frontier:

- Change the status next to Do Not Disturb Reminder to active by clicking on or inactive by clicking on
- Click "Update" at the bottom of the screen to save the changes.

#### **Remote Office**

Remote Office allows the user to access and use their BizPhone service from any phone number (home office, mobile phone) that you specified as your Remote Office.

#### Note: Remote Office feature is not available on BizPhone Line (ATA) plan.

#### How do you use it?

By changing your setting in Frontier, your preference will then be applied to all future calls.

#### Default setting: Off

#### How to set in Frontier:

- Change the status next to Remote Office to active by clicking on 
   or inactive by clicking on
- Enter the phone number you want to access your BizPhone service from on the text box next to Remote Office option.
- Click "Update" at the bottom of the screen to save the changes.

#### How to override on handset (Not available for DECT handsets):

 $\mathsf{Menu} \rightarrow \mathsf{Call} \ \mathsf{Control} \rightarrow \mathsf{Remote} \ \mathsf{Office} \rightarrow \mathsf{``Off''} \ (\mathsf{to} \ \mathsf{de-activate}) \ \mathsf{or} \ \mathsf{``On''} \ (\mathsf{to} \ \mathsf{activate}) \rightarrow \mathsf{Save}$ 

# **Standard Features**

The standard features are available on all handsets (unless specified) – configurable via the Frontier Portal and some are configurable via the handsets.

Note: Not all of the Standard Features are available on BizPhone Line (ATA) plan.

#### **User Details**

User Details allows the user to manage and modify their details, including changing their Frontier User Portal password and their Voice Portal passcode when required.

#### How do you use it?

By changing your setting in Frontier, your preference will then be applied to all future calls.

Default setting: Un-configured

#### How to configure in Frontier:

• To access the User Details, click on the "User Details" on the menu located on the left.

Note: Below screen capture (User Details) page is for BizPhone Handset User only. A BizPhone Line (ATA) user will have fewer options in the menu on the left, as there are fewer features supported. Please refer to each Feature section to see which features are not supported.

| vPBX Music on Hold                                                                                                    |                                                                          | •                         |
|----------------------------------------------------------------------------------------------------|--------------------------------------------------------------------------|---------------------------|
| Schedule And Events                                                                                                    |                                                                          | •                         |
| vPBX Configure Pilot N                                                                                                    | lumber                                                                   | •                         |
| BizPhone User<br>JAT_TEST2<br>J122302@bizphone.iinet.net.au<br>Kevin Clark<br>Service U122302@bizphone.iine<br>BizPhone User (Standard Hand | t.net.au (Connecting 0862801019 to ∨PBX 9001194)<br>set for Kevin Clark) |                           |
| Basic<br>User Details                                                                                                    | User Details<br>Details:                                                 |                           |
| Simultaneous Ring                                                                                                    | First Name: *                                                            | Kevin                     |
| Sequential Ring                                                                                                    | Last Name: *                                                             | Clark                     |
| Call Forwarding Selective                                                                                                    | Email Address: *                                                         | kclark@staff.iinet.net.au |
| Call Notify                                                                                                    | Mobile: *                                                                | 04111111                  |
| Busy Lamp Field                                                                                                    | Change Password: 🕕                                                       |                           |
| Speed Dial 8<br>Receptionist                                                                                                    | New Password:                                                            |                           |
| Voice Mail                                                                                                    | Please retype new                                                        |                           |
| Replace Handset                                                                                                    | Change Passcode:                                                         |                           |
| Basic Call Logs                                                                                                    | change rasscoue.                                                         |                           |
| Client Downloads                                                                                                    | Please enter Portal<br>Passcode:<br>Please retype new                    |                           |
|                                                                                                    | passcode:                                                                | Update                    |

• Enter the user details.

| User Details                    | Description                                                        |
|---------------------------------|--------------------------------------------------------------------|
| First Name*                     | Enter the first name of the user.                                  |
| Last Name*                      | Enter the last name of the user.                                   |
| Email Address*                  | Enter the email address of the user.                               |
| Mobile*                         | Enter the mobile address of the user.                              |
| Change Password                 |                                                                    |
| New Password                    | Enter a new password for your Frontier user portal (if applicable) |
| Please retype new password      | Retype your password you have just entered.                        |
| Change Passcode                 |                                                                    |
| Please enter Portal<br>Passcode | Enter a new passcode for your voice portal.                        |
| Please retype new passcode      | Retype your passcode you have just entered for your voice portal.  |

Notes:

- \* in above table indicates mandatory field and cannot be empty.
- The specification for the User Password and Voice Portal Passcode are different. For User Password, please refer to: <u>User Password specification</u>. For Voice Portal Passcode, please refer to: <u>Voice Portal Passcode specification</u>.
- Once you have finished entering the user details, click "Update" to save the details you have just entered or modified for the user.

#### **Handset and ATA Details**

This page displays the User's handset or ATA device details: Device Name and MAC Address.

To access this page, click on the "Handset" menu located on the left if you have a BizPhone Handset User plan, or click on "ATA Details" if you have a Line (ATA) plan.

Below is the BizPhone Handset User's Handset Details page.

| Basic     Handset Details       User Details     Device Name:     U122302T42G01       Mac Address:     00-15-65-96-80-9D       Handset     Simultaneous Ring       Sequential Ring     Call Forwarding Selective |
|----------------------------------------------------------------------------------------------------|
| User Details Device Name: U122302T42G01<br>Mac Address: 00-15-65-96-80-9D<br>Handset<br>Simultaneous Ring<br>Sequential Ring<br>Call Forwarding Selective                                                        |
| Mac Address: 00-15-65-96-80-9D<br>Handset<br>Simultaneous Ring<br>Sequential Ring<br>Call Forwarding Selective                                                                                                   |
| Simultaneous Ring<br>Sequential Ring<br>Call Forwarding Selective                                                                                                    |
| Sequential Ring Call Forwarding Selective                                                                                                    |
| Call Forwarding Selective                                                                                                    |
|                                                                                                    |
| Priority Alert                                                                                                    |
| Call Notify                                                                                                    |
| Busy Lamp Field                                                                                                    |
| Speed Dial 8                                                                                                    |
| Receptionist                                                                                                    |
| Voice Mail                                                                                                    |
| Replace Handset                                                                                                    |
| Basic Call Logs                                                                                                    |
| Client Downloads                                                                                                    |

Below is the BizPhone Line (ATA)'s Details Page.

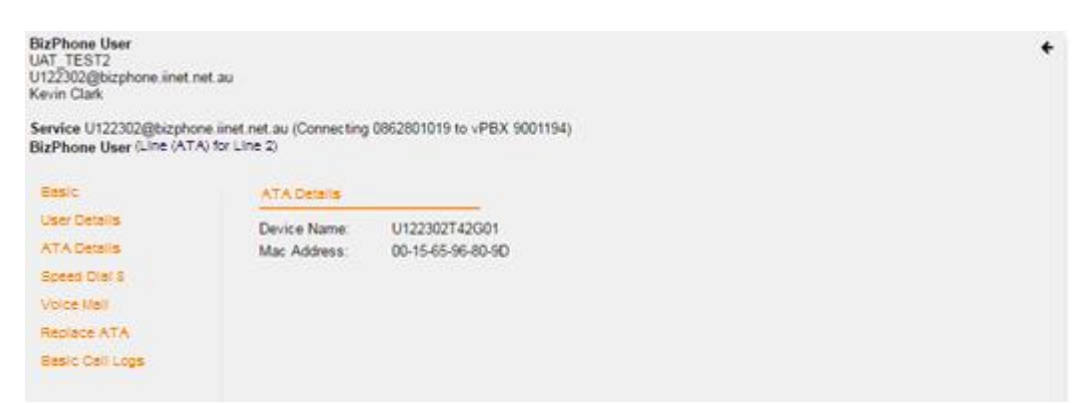

Note: The Handset/ATA Details go hand-in-hand with the Replace Handset/Replace ATA feature. If you replace your handset/ATA with a new or replacement handset/ATA, the new or replacement handset/ATA's details (Device name and MAC Address) will be displayed in this page.

#### **Simultaneous Ring**

Simultaneous Ring allows incoming calls to ring on multiple phone numbers or extensions in addition to the user's phone.

#### Note: Simultaneous Ring feature is not available on BizPhone Line (ATA) plan.

#### How do you use it?

By changing your setting in Frontier, your preference will then be applied to all future calls.

Default setting: Un-configured

#### How to configure in Frontier:

• To access the Simultaneous Ring, click on the "Simultaneous Ring" on the menu located on the left.

The Simultaneous Ring is configured in 2 parts:

- 1. Activate and configure Simultaneous Ring options (top part of the screen).
- 2. Create criteria for the Simultaneous Ring (bottom part of the screen).

# Note: You need to set up a create criteria before you can activate the Simultaneous Ring feature.

| BizPhone User<br>JAT_TEST2<br>J122302@bizphone.iinet.net.au<br>Kevin Clark<br>Servine I.1122302@biznhone.iin | at net au (Connection 092301010 to vPBX 0001104)                  | *                            |
|----------------------------------------------------------------------------------------------------|-------------------------------------------------------------------|------------------------------|
| BizPhone User (Standard Hand                                                                                 | dset for Kevin Clark)                                             |                              |
| Basic                                                                                                    | Simultaneous Ring                                                 |                              |
| User Details                                                                                                 | Set Active                                                        |                              |
| Handset                                                                                                    | Do not ring my Simultaneous Ring Numbers if I'm already on a call | <u> </u>                     |
| Sequential Ring                                                                                              |                                                                   |                              |
| Cell Enverting Selective                                                                                     | Simultaneous Ring Numbers:<br>Phone Number                        | Answer Confirmation Required |
| Drivety Alext                                                                                                |                                                                   |                              |
| Coll Notice                                                                                                  |                                                                   |                              |
| Call Notity                                                                                                  |                                                                   |                              |
| Sosad Dial 9                                                                                                 |                                                                   |                              |
| Speed biai s                                                                                                 |                                                                   |                              |
| Neceptionist                                                                                                 |                                                                   |                              |
| Voice Mail                                                                                                   |                                                                   |                              |
| Replace Haruset                                                                                              |                                                                   | <u> </u>                     |
| Client Developed                                                                                             |                                                                   |                              |
| Cilent Downloads                                                                                             |                                                                   |                              |
|                                                                                                    |                                                                   |                              |
|                                                                                                    |                                                                   | -                            |
|                                                                                                    |                                                                   |                              |
|                                                                                                    |                                                                   |                              |
|                                                                                                    |                                                                   | Update                       |
|                                                                                                    | Create Criteria                                                   |                              |
|                                                                                                    |                                                                   |                              |
|                                                                                                    | Description: *                                                    |                              |
|                                                                                                    | Use simultaneous ring                                             | -                            |
|                                                                                                    | Holiday Schedule                                                  | None                         |
|                                                                                                    | Time Schedule                                                     | Eveny Day All Day            |
|                                                                                                    | Calls France                                                      | Livery Day All Day           |
|                                                                                                    | Any Phone Number                                                  |                              |
|                                                                                                    | Following Phone Numbers                                           |                              |
|                                                                                                    |                                                                   |                              |
|                                                                                                    |                                                                   | Save                         |

• Enter a Create Criteria for your Simultaneous Ring.

| Description*          | Enter the description for the Simultaneous Ring criteria.                                                                                                    |
|-----------------------|----------------------------------------------------------------------------------------------------|
| Use Simultaneous Ring | Tick this option if you want to use the Simultaneous                                                                                                    |
| Personal              | Ring Personal.                                                                                                    |
|                       | (if applicable) Select the Holiday schedule from the                                                                                                    |
| Holiday Schedule      | drop down list. This is the schedule that you would                                                                                                    |
|                       | have created under Schedules and Events.                                                                                                    |
| Time Schedule         | (if applicable) Select the Time schedule from the drop<br>down list. This is the schedule that you would have<br>created under Schedules and Events.                                                                                                    |
| Calls From            | <ul> <li>You can specify if you want to the phone to ring simultaneously when you receive call from:</li> <li>Any Phone Numbers, where your phone will ring simultaneously with the specified phone number(s) when you receive calls from any numbers.</li> <li>Following Phone Numbers, where your phone will ONLY ring simultaneously with the specified phone number(s) when you receive calls from the specified phone number(s) when you receive calls from the specified phone number in this section. If you select this option, you will need to specify each phone number in each text box located under this option. You can specify up to 12 phone numbers.</li> </ul> |

Note: \* in above table indicates mandatory field and cannot be empty.

• Click "Save" at the bottom of the Create Criteria section to save the Simultaneous Ring criteria you have just created.

When the Criteria is successfully created, it will be displayed at the bottom of the screen under "Configured Criteria". You can update the criteria by changing the details on the criteria and click on the "Update" button below the criteria section. Or you can delete the criteria by clicking on the "Delete" button below the criteria section.

| Configured Criteria               |                |
|-----------------------------------|----------------|
| testing                           |                |
| Criteria Active:                  | -              |
| Description: *                    | testing        |
| Use simultaneous ring<br>personal | -              |
| Holiday Schedule                  | None 🔻         |
| Time Schedule                     | Business Hours |
| Calls From:                       |                |
| Any Phone Number                  |                |
| Following Phone Numbers           |                |
|                                   | Update Delete  |

Note: You can create more than one Create Criteria by repeating the Create Criteria steps above.

• After you create the criteria for the Simultaneous Ring, you can now activate and enter the Simultaneous Ring options.

| Simultaneous Ring Options                                                  | Description                                                                                                    |
|----------------------------------------------------------------------------|----------------------------------------------------------------------------------------------------|
| Set Active                                                                 | Enable this option to activate the Simultaneous Ring.                                                                |
| Do Not Ring My<br>Simultaneous Ring<br>Numbers if I'm already in a<br>call | Enable this option if you do not want the incoming calls to ring the additional numbers if you are already in a call |
| Simultaneous Ring Numbers                                                  |                                                                                                    |
| Phone Number                                                               | Enter the phone number(s) that you want to ring at the same time as your phone number for any incoming calls.        |
| Answer Confirmation                                                        | Enabled this option to prevent callers from being                                                                    |
| Required                                                                   | transferred to the specified phone's voicemail.                                                                      |

• Click "Update" to save the changes.

#### **Sequential Ring**

Sequential Ring allows the user to receive a call on multiple phones or devices in sequential order.

#### Note: Sequential Ring feature is not available on BizPhone Line (ATA) plan.

#### How do you use it?

By changing your setting in Frontier, your preference will then be applied to all future calls.

Default setting: Un-configured

#### How to configure in Frontier:

• To access the Sequential Ring, click on the "Sequential Ring" menu on the left.

The Sequential Ring is configured in 2 parts:

- 1. Activate and configure Sequential Ring options (top part of the screen).
- 2. Create criteria for the Sequential Ring (bottom part of the screen).

Note: You need to set up a create criteria before you can activate the Sequential Ring feature.

| BizPhone User<br>UAT_TEST2<br>U122302@bizphone.iinet.net.au<br>Kevin Clark<br>Service U122302@bizphone.iine | t.net.au (Connecting 0882801019 to vPBX 90                                                                                           | 001194)                       | •                            |
|----------------------------------------------------------------------------------------------------|----------------------------------------------------------------------------------------------------|-------------------------------|------------------------------|
| Basic<br>User Details<br>Handset<br>Simultaneous Ring<br>Sequential Ring<br>Call Forwarding Selective       | Iset for Kevin Clark) Sequential Ring Settings Use Base Location First Number of Rings: * Continue the search process if the base ke | ocation is busy               | 3 •                          |
| Priority Alert<br>Call Notify                                                                               | Enable caller to skip search process. Ass                                                                                            | sumes forwarding or messaging | is enabled                   |
| Busy Lamp Field                                                                                             | ID Phone Number                                                                                                    | Number of Rings               | Answer Confirmation Required |
| Speed Dial 8                                                                                                | 1                                                                                                    | 2 🔻                           |                              |
| Receptionist                                                                                                |                                                                                                    |                               |                              |
| Voice Mail                                                                                                  | 2                                                                                                    | 2 🔹                           |                              |
| Replace Handset                                                                                             | 2                                                                                                    |                               |                              |
| Basic Call Logs                                                                                             | 5                                                                                                    | 2 •                           |                              |
| Client Downloads                                                                                            | 4                                                                                                    | 2 •                           |                              |
|                                                                                                    | 5                                                                                                    | 2 •                           |                              |
|                                                                                                    |                                                                                                    |                               | Update                       |
|                                                                                                    | Create Criteria                                                                                                    |                               |                              |
|                                                                                                    | Description: *                                                                                                    |                               |                              |
|                                                                                                    | Use sequential ring                                                                                                    |                               | •                            |
|                                                                                                    | Holiday Schedule                                                                                                    |                               | None                         |
|                                                                                                    | Time Schedule                                                                                                    |                               | Every Day All Day            |
|                                                                                                    | Calls From:<br>Any Phone Number<br>Following Phone Numbers                                                                           |                               | Sava                         |

• Enter a Create Criteria for your Sequential Ring.

| Create Criteria for<br>Sequential Ring | Description                                                                                                    |
|----------------------------------------|----------------------------------------------------------------------------------------------------|
| Description*                           | Enter the description for the Sequential Ring criteria.                                                                                                    |
| Use Sequential Ring                    | Tick this option if you want to use the Sequential Ring.                                                                                                    |
| Holiday Schedule                       | (if applicable) Select the Holiday schedule from the<br>drop down list. This is the schedule that you would<br>have created under Schedules and Events.                                                                                                |
| Time Schedule                          | (if applicable) Select the Time schedule from the drop<br>down list. This is the schedule that you would have<br>created under Schedules and Events.                                                                                                   |
| Calls From                             | <ul> <li>You can specify if you want the phone to ring sequentially when you receive a call from:</li> <li>Any Phone Numbers, where the specified phone number will ring in sequence to your phone when you receive calls from any numbers.</li> </ul> |

| - Following Phone Numbers, where the specified      |
|-----------------------------------------------------|
| phone will ONLY ring in sequence to your phone      |
| when you receive calls from the specified phone     |
| numbers in this section. If you select this option, |
| you will need to specify each phone number in       |
| each text box located under this option. You can    |
| specify up to 12 phone numbers.                     |

#### Note: \* in above table indicates mandatory field and cannot be empty.

• Click "Save" at the bottom of the Create Criteria section to save the Sequential Ring criteria you have just created.

When the Criteria is successfully created, it will be displayed at the bottom of the screen under "Configured Criteria". You can update the criteria by changing the details on the criteria and click on the "Update" button below the criteria section. Or you can delete the criteria by clicking on the "Delete" button below the criteria section.

| Configured Criteria     |                   |
|-------------------------|-------------------|
| Default                 |                   |
| Criteria Active:        |                   |
| Description:*           | Default           |
| Use sequentail ring     | -                 |
| Holiday Schedule        | None 🔻            |
| Time Schedule           | Every Day All Day |
| Calls From:             |                   |
| Any Phone Number        |                   |
| Following Phone Numbers |                   |
|                         | Update Delete     |

Note: You can create more than one Create Criteria by repeating the Create Criteria steps above.

• After you create the criteria for the Sequential Ring, you can now activate and enter the Sequential Ring options.

| Sequential Ring<br>Options                                     | Description                                                                                                    |
|----------------------------------------------------------------|----------------------------------------------------------------------------------------------------|
| Use Base Location<br>First                                     | Enable this option if you want all incoming calls to go to the primary number first before it rings the other phone numbers. |
| Number of Rings*                                               | Select the number of rings from the drop down list before the incoming calls rings the other phone numbers.                  |
| Continue the search<br>process if the base<br>location is busy | Enable this option if you want the service to continue to search if the primary number is busy.                              |

| Enable caller to skip<br>the search process.<br>Assumes forwarding<br>or messaging is<br>enabled | Enable this option to allow callers to terminate the search process and be put into voicemail or to the forwarding option. |
|--------------------------------------------------------------------------------------------------|----------------------------------------------------------------------------------------------------|
| Locations                                                                                        |                                                                                                    |
| ID                                                                                               | This is a default ID set in the system.                                                                                    |
| Phone Number                                                                                     | Enter the Phone number for the additional phone.                                                                           |
| Number of Pings                                                                                  | Select from the drop down list the number of rings before it                                                               |
| Number of Kings                                                                                  | reaches the specified phone number.                                                                                        |
| Answer Confirmation                                                                              | Enabled this option to prevent callers from being                                                                          |
|                                                                                                  | transferred to the specified phone's voicemail.                                                                            |

#### Note: \* in above table indicates mandatory field and cannot be empty.

• Click "Update" to save the changes.

#### **Call Forwarding Selective**

Call Forwarding Selective sends specific calls to another phone number.

#### Note: Call Forwarding Selective feature is not available on BizPhone Line (ATA) plan.

#### How do you use it?

By changing your setting in Frontier, your preference will then be applied to all future calls.

#### Default setting: Un-configured

#### How to configure in Frontier:

• To access the Call Forwarding Selective, click "Call Forwarding Selective" on the menu on the left.

The Call Forwarding Selective is configured in 2 parts:

- 1. Activate and configure Call Forwarding Selective options (top part of the screen).
- 2. Create criteria for the Call Forwarding Selective (bottom part of the screen).

#### Notes:

 You need to enter a phone number to the "Default Forward To Number" field before you can set up a create criteria. Alternatively, you can also forward all calls to the Voice Mail by entering \*55 in front of the 10-digit phone number or in front of the phone extension. The system default number of rings before a call is forwarded to a voice mail is 3 rings (18-20 seconds).

The create criteria option will only appear once you have entered the "Default Forward To Number".

| BizPhone User ← ↓ ↓ ↓ ↓ ↓ ↓ ↓ ↓ ↓ ↓ ↓ ↓ ↓ ↓ ↓ ↓ ↓ ↓              |                                                          |                                              |                                                      |  |
|------------------------------------------------------------------|----------------------------------------------------------|----------------------------------------------|------------------------------------------------------|--|
| Service U122302@bizphone.i<br>BizPhone User (Standard Han        | iinet.net.au (Connecting 0862<br>dset for Kevin Clark)   | 2801019 to vPBX 9001194)                     |                                                      |  |
| Basic<br>User Details                                            | Call Forwarding Select<br>Please Note. Call Forwa        | ive<br>Irding Selective can only be active i | if there is at least one active criteria configured. |  |
| Handset                                                          | Set Active:*                                             |                                              |                                                      |  |
| Simulaneous Ring<br>Sequential Ring<br>Call Forwarding Selective | Play Ring Reminder: *<br>Default Forward To<br>Number: * | This field is required.                      |                                                      |  |
| Priority Alert<br>Call Notify                                    |                                                          |                                              | Update                                               |  |

- You need to set up a create criteria before you can activate the Call Forwarding Selective feature.

• Enter the "Default Forward to Number" and click "Update". The Create Criteria Options will now appear.

| JAT_TEST2<br>J122302@bizphone.iinet.net.au<br>Kevin Clark       |                                                                          | *                                             |
|-----------------------------------------------------------------|--------------------------------------------------------------------------|-----------------------------------------------|
| Service U122302@bizphone.iine<br>BizPhone User (Standard Handse | et.net.au (Connecting 0862801019 to vPBX 9001194)<br>et for Kevin Clark) |                                               |
| Basic                                                           | Call Forwarding Selective                                                | re is at least one active criteria configured |
| Handset                                                         | Set Active:*                                                             |                                               |
| Simultaneous Ring<br>Sequential Ring                            | Play Ring Reminder:*                                                     |                                               |
| Call Forwarding Selective                                       | Default Forward To<br>Number: *                                          | 089999999                                     |
| Call Notify                                                     |                                                                          | Update                                        |
| Busy Lamp Field                                                 | Create Criteria                                                          |                                               |
| Speed Dial 8<br>Receptionist                                    | Description: *                                                           |                                               |
| Voice Mail                                                      | Holiday Schedule                                                         | None                                          |
| Replace Handset                                                 | Time Schedule                                                            | Every Day All Day                             |
| Basic Call Logs<br>Client Downloads                             | Forward To:<br>Default Number<br>Specified Number<br>Do Not Forward      |                                               |
|                                                                 | Calls From:<br>Any Phone Number<br>Following Phone Numbers               | [Qava ]                                       |

• Enter a Create Criteria for the user's Call Forwarding Selective.

| Create Criteria for<br>Call Forwarding<br>Selective | Description                                                                                                    |
|-----------------------------------------------------|----------------------------------------------------------------------------------------------------|
| Description*                                        | Enter the description for the Call Forwarding Selective criteria.                                                                                                    |
| Holiday Schedule                                    | (if applicable) Select the Holiday schedule from the drop<br>down list. This is the schedule that you would have created<br>under Schedules and Events.                                                 |
| Time Schedule                                       | (if applicable) Select the Time schedule from the drop down<br>list. This is the schedule that you would have created under<br>Schedules and Events.                                                    |
| Forward To                                          | <ul> <li>Select where you want to forward the call to.</li> <li>Default number: tick this option if you want to forward call to the number you specified on the "Default Forward to Number".</li> </ul> |

|              | <ul> <li>Specified Number: tick this option if you want to forward calls to a specified number and specify the phone number.</li> <li>Do Not Forward: tick this option if you do not want to call forward.</li> </ul>                                                                                                    |
|--------------|----------------------------------------------------------------------------------------------------|
| Forward From | <ul> <li>Select what phone number you want to call forward from.</li> <li>Any Phone Number: tick this option if you want to forward calls from any phone number.</li> <li>Following Phone Number: tick this option if you only want to forward calls from specific phone numbers. If you select this option, you will need to specify each phone number in each text box located under this option. You can specify up to 12 phone numbers.</li> </ul> |

Note: \* in above table indicates mandatory field and cannot be empty.

• Click "Save" at the bottom of the Create Criteria section to save the Call Forwarding Selective criteria you have just created.

When the Criteria is successfully created, it will be displayed at the bottom of the screen under "Configured Criteria". You can update the criteria by changing the details on the criteria and click on the "Update" button below the criteria section. Or you can delete the criteria by clicking on the "Delete" button below the criteria section.

| Configured     | l Criteria              |              |        |        |
|----------------|-------------------------|--------------|--------|--------|
| call forwar    | d 1                     |              |        |        |
| Criteria Activ | /e:                     |              | -      |        |
| Description:   | *                       | call forward | 11     | ]      |
| Holiday Sch    | edule                   | None         | •      | ]      |
| Time Schedule  |                         | Business Hou | urs 🔻  | ]      |
| Forward To:    |                         |              |        |        |
| ۲              | Default Number          |              |        |        |
|                | Specified Number        |              |        |        |
|                | Do Not Forward          |              |        |        |
| Calls From:    |                         |              |        |        |
|                | Any Phone Number        |              |        |        |
|                | Following Phone Numbers |              |        |        |
|                |                         |              | Update | Delete |

Note: You can create more than one Create Criteria by repeating the Create Criteria steps above.

• After you create the criteria for the Call Forwarding Selective, you can now activate and enter the Call Forwarding Selective options.

| Call Forwarding<br>Selective Options | Description                                                   |
|--------------------------------------|---------------------------------------------------------------|
| Set Active*                          | Enable this option to activate the Call Forwarding Selective. |

| Play Ring Reminder*           | Enable this option to play a short ring to remind the user that calls are being forwarded to another phone number. |
|-------------------------------|----------------------------------------------------------------------------------------------------|
| Default Forward to<br>Number* | Enter the default number to call forward to.                                                                       |

#### Note: \* in above table indicates mandatory field and cannot be empty.

• Click "Update" to update the Call Forwarding Selective options.

#### **Priority Alert**

When Priority Alert is enabled, the user phone will ring with a distinctive ring allowing the user to know that the calls are from a specific person or group of people (specified in the create criteria).

#### Note: Priority Alert feature is not available on BizPhone Line (ATA) plan.

#### How do you use it?

By changing your setting in Frontier, your preference will then be applied to all future calls.

#### Default setting: Un-configured

#### How to configure in Frontier:

• To access the Priority Alert, click on "Priority Alert" menu on the left.

| BizPhone User<br>UAT_TEST2<br>U122302@bizphone.linet.net.<br>Kevin Clark<br>Service U122302@bizphone.<br>BizPhone User (Standard Han | au<br>iinet.net.au (Connecting 0862801019 to vPBX 9001194)<br>idset for Kevin Clark) | ÷                 |
|----------------------------------------------------------------------------------------------------|--------------------------------------------------------------------------------------|-------------------|
| Basic                                                                                                    | Priority Alert                                                                       |                   |
| User Details                                                                                                    | Create Criteria                                                                      |                   |
| Handset                                                                                                    | Description                                                                          |                   |
| Simultaneous Ring                                                                                                    | Description."                                                                        |                   |
| Sequential Ring                                                                                                    | Holiday Schedule                                                                     | None 🔻            |
| Call Forwarding Selective                                                                                                    | Time Schedule                                                                        | Every Day All Day |
| Priority Alert                                                                                                    | Use Priority Alert:                                                                  |                   |
| Call Notify                                                                                                    | Online Frances                                                                       | -                 |
| Busy Lamp Field                                                                                                    | Any External Phone Number                                                            |                   |
| Speed Dial 8                                                                                                    | Following Phone Numbers                                                              |                   |
| Becontinuist                                                                                                    |                                                                                      |                   |
| Receptionst                                                                                                    |                                                                                      | Save              |
| Voice Mail                                                                                                    |                                                                                      |                   |

• Select and Enter the Priority Alert Create Criteria.

| Priority Alert Create<br>Criteria | Description                                                                                                    |  |  |
|-----------------------------------|----------------------------------------------------------------------------------------------------|--|--|
| Description*                      | Enter the Description for the Priority Alert                                                                                                    |  |  |
| Holiday Schedule                  | (if applicable) Select the Holiday schedule from the drop<br>down list. This is the schedule that you would have created<br>under Schedules and Events.                                                                                                    |  |  |
| Time Schedule                     | (if applicable) Select the Time schedule from the drop down<br>list. This is the schedule that you would have created under<br>Schedules and Events.                                                                                                    |  |  |
| Use Priority Alert                | Enable this option to use Priority Alert                                                                                                    |  |  |
| Calls from                        | Select "Any External Phone Number" if you wish to enable<br>the Priority alert for any calls from external phone or select<br>"Following Phone Numbers" if you wish to enable the<br>Priority Alert for the listed phone numbers. If you select this<br>option, you will need to specify each phone number in each<br>text box located under this option. You can specify up to 12<br>phone numbers. |  |  |

Note: \* in above table indicates mandatory field and cannot be empty.

• Click "Save" at the bottom of the Create Criteria section to save the Priority Alert criteria you have just created.

When the Criteria is successfully created, it will be displayed at the bottom of the screen under "Configured Criteria". You can update the criteria by changing the details on the criteria and click on the "Update" button below the criteria section. Or you can delete the criteria by clicking on the "Delete" button below the criteria section.

| Configured Criteria       |                     |
|---------------------------|---------------------|
| Incoming from David       |                     |
| Criteria Active:          | -                   |
| Description: *            | Incoming from David |
| Holiday Schedule None 🔻   |                     |
| Time Schedule             | Every Day All Day   |
| Use Priority Alert:       | -                   |
| Calls From:               |                     |
| Any External Phone Number |                     |
| Following Phone Numbers   |                     |
|                           | Update Delete       |

Note: You can create more than one Create Criteria by repeating the Create Criteria steps above.

#### **Call Notify**

Call Notify sends a notification message, containing the caller's name and number, to the email address specified.

#### Note: Call Notify feature is not available on BizPhone Line (ATA) plan.

#### How do you use it?

By changing your setting in Frontier, your preference will then be applied to all future calls.

#### Default setting: Un-configured

#### How to configure in Frontier:

• To access Call Notify, click on "Call Notify" on the menu on the left.

The Call Notify is configured in 2 parts:

- 1. Entering the email address for the Call Notification (top part of the screen).
- 2. Create criteria for the Call Notify (bottom part of the screen).

#### Note: You need to set up a create criteria before you can activate Call Notify feature.

| Basic Cal<br>User Details Ser<br>Handset Simultaneous Ring<br>Sequential Ring Cor                                                                                                    | I Notify                                                                                                    | lah@lah.com                   |
|----------------------------------------------------------------------------------------------------|----------------------------------------------------------------------------------------------------|-------------------------------|
| Sequential Ring                                                                                                    |                                                                                                    | ouro                          |
| Call Forwarding Selective     I       Priority Alert     I       Call Notify     I       Busy Lamp Field     Hol       Speed Dial 8     Tim       Receptionist     Call       Voice Mail     Call | eate Criteria<br>scription: *<br>ify<br>iday Schedule<br>le Schedule<br>Is From:<br>Any External Phone Number<br>Enliquing Phone Numbers | None v<br>Every Day All Day v |

• Enter a Create Criteria for your Call Notify.

| Call Notify Create<br>Criteria | Description                                                                                                    |  |
|--------------------------------|----------------------------------------------------------------------------------------------------|--|
| Description*                   | Enter the description for the Call Notify.                                                                                                    |  |
| Notify                         | Enable this option to activate the Call Notify.                                                                                                    |  |
| Holiday Schedule               | (if applicable) Select the Holiday schedule from the drop<br>down list. This is the schedule that you would have created<br>under Schedules and Events. |  |
| Time Schedule                  | (if applicable) Select the Time schedule from the drop down<br>list. This is the schedule that you would have created under<br>Schedules and Events.    |  |
| Calls From                     | Select <b>"Any External Phone Number</b> " if you wish to enable the Call Notify for any calls from external phone or select                            |  |

| "Following Phone Numbers" if you wish to enable the Call  |
|-----------------------------------------------------------|
| Notify for the listed phone numbers. Enter each of the    |
| phone numbers in each text box under this option. You can |
| specify up to 12 phone numbers.                           |

#### Note: \* in above table indicates mandatory field and cannot be empty.

• Click "Save" at the bottom of the Create Criteria section to save the Call Notify criteria you have just created.

When the Criteria is successfully created, it will be displayed at the bottom of the screen under "Configured Criteria". You can update the criteria by changing the details on the criteria and click on the "Update" button below the criteria section. Or you can delete the criteria by clicking on the "Delete" button below the criteria section.

| Configured Criteria       |                   |
|---------------------------|-------------------|
| test call notify          |                   |
| Criteria Active:          | -                 |
| Description: *            | test call notify  |
| Notify                    | -                 |
| Holiday Schedule          | None 🔻            |
| Time Schedule             | Every Day All Day |
| Calls From:               |                   |
| Any External Phone Number |                   |
| Following Phone Numbers   |                   |
|                           |                   |
|                           |                   |
|                           | Update Delete     |

Note: You can create more than one Create Criteria by repeating the Create Criteria steps above.

- Enter the email address you wish to send call notify to in the text box next to "Send Call Notify to" (mandatory).
- Click "Save" to save the email address entered.

#### Example of notification email when Call Notify is activated:

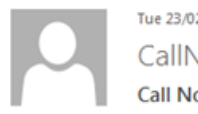

Tue 23,02/2016 10:29 AM CallNotify@bizphone.net.au Call Notify from 02xxxxxxx - name unavailable at Feb 23, 2016 10:28:59 AM

To email address

#### **Busy Lamp Field**

Busy Lamp Field allows the user the watch the status of another user that are in the group of users assigned with Busy Lamp Field.

#### Notes:

- The Busy Lamp Field feature is not available on the Cordless and Conference handset. It is only available on the T42G (T42S) and T48G (T48S) handsets.
- The user will only be able to monitor up to 50 users.
- The Busy Lamp Field feature is not available on BizPhone Line (ATA) plan.

#### How do you use it?

By changing your setting in Frontier, your preference will then be applied to all future calls.

You will be able to monitor the status of the users if they are added to the Assigned users list.

To see the status of a user, look at the icon next to their name.

- A head/green light means their line is free.
- A stop/red light means their line is in use.

To dial the user, just press the button next to their name.

#### Default setting: Un-configured

#### How to configure in Frontier:

• To access the Busy Lamp Field, click on "Busy Lamp Field" menu on the left.

| VPDA Music on noid                                                                                                    |                                                                                                    |                                                |
|----------------------------------------------------------------------------------------------------|----------------------------------------------------------------------------------------------------|------------------------------------------------|
| vPBX Configure Pilot                                                                                                    | Number                                                                                                    |                                                |
| zPhone User<br>AT_TEST2<br>(22302@bizphone.iinet.net.ai<br>evin Clark<br>ervice U122302@bizphone.iii<br>zPhone User (null for Kevin C                                 | u<br>netnet au (Connecting 0882801019 to vPBX 9001194)<br>Jark)                                                                |                                                |
| Basic<br>User Details                                                                                                    | Busy Lamp Field Please Note:                                                                                                   |                                                |
| Simultaneous Ring                                                                                                    | Busy Lamp field is not applicable for Cordless and Conference ha                                                               | andsets!                                       |
| Sequential Ring                                                                                                    | If this is the first time you are configuring Busy Lamp Field on your<br>handset. This will ensure BLF is activated correctly. | BizPhone service, you will need to reboot your |
|                                                                                                    |                                                                                                    |                                                |
| Call Forwarding Selective                                                                                                    | Available BizPhone Users                                                                                                    | Assigned BizPhone Users                        |
| Call Forwarding Selective<br>Priority Alert                                                                                                    | Available BizPhone Users                                                                                                    | Assigned BizPhone Users                        |
| Call Forwarding Selective<br>Priority Alert<br>Call Notify                                                                                                    | Available BizPhone Users                                                                                                    | Assigned BizPhone Users                        |
| Call Forwarding Selective<br>Priority Alert<br>Call Notify<br>Busy Lamp Field                                                                                         | Available BizPhone Users                                                                                                    | Assigned BizPhone Users                        |
| Call Forwarding Selective<br>Priority Alert<br>Call Notify<br>Busy Lamp Field<br>Speed Dial 8                                                                         | Available Bit2 <sup>h</sup> hone Users                                                                                         | Assigned BizPhone Users                        |
| Call Forwarding Selective<br>Priority Alert<br>Call Notify<br>Busy Lamp Field<br>Speed Dial 8<br>Voice Mail                                                           | Available Bit2 <sup>h</sup> hone Users                                                                                         | Assigned BizPhone Users                        |
| Call Forwarding Selective<br>Priority Alert<br>Call Notfy<br>Busy Lamp Field<br>Speed Dial 8<br>Voice Mail<br>Replace Handset                                         | Available Bid/Hone Users                                                                                                    | Assigned BizPhone Users                        |
| Call Forwarding Selective<br>Priority Alert<br>Call Notify<br>Busy Lamp Field<br>Speed Dial 8<br>Voice Mail<br>Replace Handset<br>Basic Call Logs                     | Available Bid/Hone Users                                                                                                    | Assigned BizPhone Users                        |
| Call Forwarding Selective<br>Priority Alert<br>Call Notfy<br>Busy Lamp Field<br>Speed Dial 8<br>Voice Mail<br>Replace Handset<br>Basic Call Logs<br>Client Downloads  | Available Bid/hone Users                                                                                                    | Assigned BizPhone Users                        |
| Call Forwarding Selective<br>Priority Alert<br>Call Notify<br>Busy Lamp Field<br>Speed Dial 8<br>Voice Mail<br>Replace Handset<br>Basic Call Logs<br>Client Downloads | Available Bid/hone Users<br>Chair, Admin (U12230) (Biosphene Intel<br>←                                                        | Assigned BizPhone Users                        |
| Call Forwarding Selective<br>Priority Alert<br>Call Notify<br>Busy Lamp Field<br>Speed Dial 8<br>Voice Mail<br>Replace Handset<br>Basic Call Logs<br>Client Downloads | Chail, Adren (U12230) (Boophone Inet                                                                                           | Assigned BizPhone Users                        |
| Call Forwarding Selective<br>Priority Alert<br>Call Notify<br>Busy Lamp Field<br>Speed Dial 8<br>Voice Mail<br>Replace Handset<br>Basic Call Logs<br>Client Downloads | Available Bid/Hone Users                                                                                                    | Assigned BizPhone Users                        |
| Call Forwarding Selective<br>Priority Alert<br>Call Notify<br>Busy Lamp Field<br>Speed Dial 8<br>Voice Mail<br>Replace Handset<br>Basic Call Logs<br>Client Downloads | Available Bid/Hone Users                                                                                                    | Assigned BizPhone Users                        |

• The user can add the available users to the assigned users group by highlighting the user that they want to monitor from the "Available users" and click the → button. The selected user should now appear in the "Assigned users" list. Repeat the same steps if you wish to add more users to the list.

To remove the user from the "Assigned users" list, highlight the user and click the button. Repeat the same steps if you wish to remove more users from the list.

• Click "Update" to save the changes.

**Note:** If this is the first time you configure Busy Lamp Field on your BizPhone service, you will need to reboot your handset to get the Busy Lamp Field to work on your handset.

#### **Speed Dial 8**

Speed Dial 8 allows the user to define up to 8 frequently dialled numbers and have them dialled using a single key on the handset.

#### How do you use it?

Once the Speed Dial 8 is configured in the Frontier portal (or handset), pick up the phone and press the single number of the speed dial (2-9) and then press "Send".

Default setting: Un-configured

How to configure in Frontier:

• To access the Speed Dial 8, click on "Speed Dial 8" menu on the left.

Note: Below screen capture (Speed Dial 8) is for BizPhone Handset User only. A BizPhone Line (ATA) user will have fewer options in the menu on the left, as there are fewer features supported. Please refer to each Feature section to see which features are not supported.

| BizPhone User<br>UAT_TEST2<br>U122302@bizphone.iinet.net.au<br>Kevin Clark | *                                                     |
|----------------------------------------------------------------------------|-------------------------------------------------------|
| Service U122302@bizphone.iine<br>BizPhone User (null for Kevin Clar        | .net.au (Connecting 0882801019 to vPBX 9001194)<br>k) |
| Devia                                                                      | Speed Dial 8                                          |
| Dasic<br>Lises Details                                                     | #2:                                                   |
| Simultaneous Pine                                                          |                                                       |
| Sequential Ring                                                            | Phone Number Decription                               |
| Call Forwarding Selective                                                  | #2                                                    |
| Priority Alert                                                             | #3:                                                   |
| Call Notify                                                                | Phone Number                                          |
| Busyl amp Field                                                            |                                                       |
| Speed Dial 8                                                               | #4:                                                   |
| Voice Mail                                                                 |                                                       |
| Replace Handset                                                            | Phone Number Decription                               |
| Basic Call Logs                                                            | #5:                                                   |
| Client Downloads                                                           |                                                       |
|                                                                            | Phone Number Decription                               |
|                                                                            | #6:                                                   |
|                                                                            |                                                       |
|                                                                            | Phone Number Decription                               |
|                                                                            | £7:                                                   |
|                                                                            |                                                       |
|                                                                            | Phone Number Decription                               |
|                                                                            |                                                       |
|                                                                            | #8:                                                   |
|                                                                            | Description Description                               |
|                                                                            |                                                       |
|                                                                            | #9:                                                   |
|                                                                            |                                                       |
|                                                                            | Phone Number Decription                               |
|                                                                            | Update                                                |

• Enter the phone number next to the "Phone Number" of each Speed Dial code. You can also enter the description, for example the user's name next to the "Description". The number indicates the number that you should enter for the Speed Dial. For example: If you enter a phone number under "#2" and you wish to call the number via Speed Dial, then you need to enter "2" on your handset.

Note: International numbers can only be added to the Speed Dial fields when the user is

#### already allowed to make international calls.

• Click "Update" to save the changes.

How to set on Handsets:

- Lift the handset and dial \*74.
- When you hear the dial tone, enter the one-digit code (2-9) that you want to represent the number you want to program, followed by the complete phone number and press the "#" key.

#### Voice Mail

The BizPhone Voice Mailbox is pre-configured and ready to use as soon as you receive your BizPhone handset.

#### Configuring Voice Mail settings via Frontier

By configuring the user's Voice Mail settings via the Frontier portal, the preference will apply to all future voice mail received by the user.

• To access the Voice Mail, click on "Voice Mail" on the menu on the left.

Note: The BizPhone Line (ATA) user needs to enable the Activate Voice Mail Feature before they can start using the Voice Mail feature.

Below is the Voice Mail page for a BizPhone Handset User.

| BizPhone User<br>JAT_TEST2<br>J122302@bizphone.iinet.net.a<br>Kevin 01 - Clark | au                                                                                   | ÷ |
|--------------------------------------------------------------------------------|--------------------------------------------------------------------------------------|---|
| Service U122302@bizphone.i<br>BizPhone User (Standard Ha                       | iinet.net.au (Connecting 0862801019 to ∨PBX 9001194)<br>andset for Kevin 01 - Clark) |   |
| Basic                                                                          | Voice Mail                                                                           |   |
| User Details                                                                   | Voice Mail Settings:                                                                 |   |
| Handset                                                                        |                                                                                      |   |
| Simultaneous Ring                                                              | Enable voice mail to be used with voice portal                                       |   |
| Sequential Ring                                                                | Enable voice mail to be forwarded as email                                           |   |
| Call Forwarding Selective                                                      | Enable voice mail to be sent as carbon copy                                          |   |
| Priority Alert                                                                 | Carbon Copy Email Address:                                                           |   |
| Call Notify                                                                    |                                                                                      |   |
| Busy Lamp Field                                                                | Enable voice mail greeting                                                           |   |
| Speed Dial 8                                                                   | O Use existing media file: Voice Portal 2016-07-12 1 ▼                               |   |
| Receptionist                                                                   | Upload new media file                                                                |   |
| Voice Mail                                                                     | Choose File No file chosen                                                           |   |
| Replace Handset                                                                |                                                                                      |   |
| Basic Call Logs                                                                | Update                                                                               | ] |
|                                                                                |                                                                                      |   |

Below is the Voice Mail page for a BizPhone Line (ATA) user.

| BizPhone User<br>ATATestService<br>U164402@bizphone.iir<br>David Lewis | net.net.au                                                                                                    | ÷      |
|------------------------------------------------------------------------|----------------------------------------------------------------------------------------------------|--------|
| Service U164402@biz<br>BizPhone User (Line                             | phone.iinet.net.au (Connecting 0862801213 to vPBX 9001194)<br>(ATA) for David Lewis)                                                        |        |
| Basic                                                                  | Voice Mail                                                                                                    |        |
| User Details<br>ATA Details<br>Speed Dial 8                            | Voice Mail Settings:<br>Activate Voice Mail Feature                                                                                         | •      |
| Voice Mail<br>Replace ATA<br>Basic Call Logs<br>Client Downloads       | Enable voice mail to be used with voice portal<br>Enable voice mail to be forwarded as email<br>Enable voice mail to be sent as carbon copy |        |
|                                                                        | Enable voice mail greeting Use existing media file: Upload new media file Choose File No file chosen                                        | Update |

• Select and Enter the Voice mail settings.

| Voice Mail Settings                                   | Description                                                                                                    |
|-------------------------------------------------------|----------------------------------------------------------------------------------------------------|
| Activate Voice Mail<br>Feature                        | Enable this option if you wish to activate your Voice<br>Mail.<br>Note: This option is only available on BizPhone Line<br>(ATA) user. The user needs to activate their Voice Mail<br>before they can start using it.                                                                                    |
| Enable voice mail to be<br>used with the voice portal | Enable this option if you wish to access your voice mail via the voice portal.                                                                                                    |
| Enable voice mail to be<br>forwarded as email         | Enable this option to forward the user's voice mail to<br>an email as an attachment (.wav file).<br>Note: Enabling Voicemail email notifications will mean<br>that you lose access to the voicemails from the voice<br>portal. You will only receive all your voicemails as an<br>attachment via email. |
| Delivery Email Address*                               | Enter the email address that you wish to receive your voice mail on.                                                                                                    |
| Enable voice mail to be sent as carbon copy           | Enable this option if you wish to send a carbon copy of the user's voicemail to a second email address.                                                                                                    |
| Carbon Copy Email<br>Address                          | Enter the email address for the voice mail to be cc'd to.                                                                                                    |
| Enable voice mail greeting                            | Enable this option to select media file for the voice mail greeting                                                                                                    |
| Use existing media file                               | Select this option if you wish to use an existing media file for the voice mail greeting, and select one of the media files from the drop down list.                                                                                                    |
| Upload new media file^                                | Select this option if you wish to upload a new media file for the voice greeting.                                                                                                    |

Notes:

- \* in above table indicates mandatory field and cannot be empty.
- ^ audio file needs to be in .WAV or .WMA format with specific requirements. Please refer to <u>Audio File Specifications</u> for the list of requirements..
- Click "Update" to save the changes.

#### Accessing your Voice Mail

You can access your Voice Mail via your BizPhone handset or any external number (including Mobile).

To access your Voice Mail via your BizPhone handset please refer to each of the handset guide (depending on your handset model).

To access your Voice Mail via an external number:

• Dial one of the following Voice Portal Number.

| City      | Voice Portal Number |
|-----------|---------------------|
| Adelaide  | 08 8220 9999        |
| Brisbane  | 07 3144 9999        |
| Canberra  | 02 6210 9999        |
| Melbourne | 03 9909 9999        |
| Perth     | 08 6266 9999        |
| Sydney    | 02 8022 9999        |

• Follow the voice prompt and enter your Mailbox ID followed by a "#".

#### Note: Your Mailbox ID is your BizPhone Number.

• Follow the voice prompt and enter your Voice portal passcode followed by a "#".

# Note: Your voice portal passcode is emailed to you with your BizPhone Service Completion Advice.

• Press "1" to enter your Voice Mail box and then press "1" again to listen to your message(s) (follow the voice prompt).

#### Voice Mail Greetings

You can also record your Voice Mail greetings via the Voice portal by following the same steps above (up to entering your Voice portal passcode) and followed by the steps below (depending on each Greetings you want to record).

#### **Busy Greetings**

Busy Greetings is the greetings that the callers will hear if you have Do Not Disturb feature activated or if you are on a call and do not have Call Waiting activated.

To record your Busy Greetings: Access your Voice Mail (using the steps above – up to entering your Voice Portal passcode) and Press "1" to enter your Voice Mail box, followed by "2" to access your

Busy Greetings, and then press "1" to record your Busy Greetings. Follow the voice prompt and record your Busy Greetings.

#### No Answer Greetings

No Answer Greetings is the greetings that the callers will hear if you do not answer their calls.

To record your No Answer Greetings: Access your Voice Mail (using the steps above – up to entering your Voice Portal passcode) and Press "1" to enter your Voice Mailbox, followed by "**3**" to access your No Answer Greetings, and then press "**1**" to record your Busy Greetings. Follow the voice prompt and record your No Answer Greetings.

#### Extended Away Greetings

Extended Away Greetings is the greeting that the callers will hear if you plan to be away from your desk for an extended amount of time. You are required to activate and deactivate this greeting manually.

To record your Extended Away Greetings: Access your Voice Mail (using the steps above – up to entering your Voice Portal passcode) and Press "1" to enter your Voice Mailbox, followed by "4" to access your Extended Away Greetings, and then press "3" to record your Extended Away Greetings. Follow the voice prompt and record your Extended Away Greetings.

After you record your Extended Away Greetings, you are required to activate the greeting by pressing "1".

Once you have this greeting activated, you will be reminded each time you log in to listen to messages that this greeting is activated. To de-activate your Extended Away Greetings, follow step 1-2 above and press "**2**".

Note: When the Extended Away Greetings is activated, the callers are not able to leave a voice message. Once it is de-activated, voicemail collection is turned back on.

#### **Replace Handset/ATA**

Replace Handset/ATA allows the user to select a different MAC Address for the handset/ATA that has been assigned to them to replace the existing handset/ATA (faulty, etc).

#### How do you use it?

By changing your setting in Frontier, your preference will then be applied to the user.

#### How to configure in Frontier:

• To access Replace Handsets, click on "Replace Handsets" menu on the left or to Replace ATA, click on "Replace ATA" menu on the left.

Below is the Replace Handsets page for a BizPhone Handset User.

| BizPhone User<br>UAT_TEST2<br>U122302@bizphone.iinet.net.<br>Kevin Clark<br>Service U122302@bizphone | au<br>.iinet.net.au (Connecting 0862801019 to vPBX 9001 | 1194)                                 | ÷  |
|----------------------------------------------------------------------------------------------------|---------------------------------------------------------|---------------------------------------|----|
| Bizphone User (Standard Har                                                                          | Idset for Kevin Clark)                                  |                                       |    |
| Basic                                                                                                | Replace Handsets                                        |                                       |    |
| User Details                                                                                         | Available Handsets:                                     |                                       |    |
| Handset                                                                                              |                                                         |                                       |    |
| Simultaneous Ring                                                                                    | Select available handset: *                             | · · · · · · · · · · · · · · · · · · · |    |
| Sequential Ring                                                                                      |                                                         | Upda                                  | te |
| Call Forwarding Selective                                                                            |                                                         |                                       |    |
| Priority Alert                                                                                       |                                                         |                                       |    |
| Call Notify                                                                                          |                                                         |                                       |    |
| Busy Lamp Field                                                                                      |                                                         |                                       |    |
| Speed Dial 8                                                                                         |                                                         |                                       |    |
| Receptionist                                                                                         |                                                         |                                       |    |
| Voice Mail                                                                                           |                                                         |                                       |    |
| Replace Handset                                                                                      |                                                         |                                       |    |
| Basic Call Logs                                                                                      |                                                         |                                       |    |
| Client Downloads                                                                                     |                                                         |                                       |    |

Below is the Replace ATA page for a BizPhone Line (ATA) user.

| BizPhone User<br>UAT_TEST2<br>U122302@bizphone.iinet.<br>Kevin Clark | netau                                                                |        | +      |
|----------------------------------------------------------------------|----------------------------------------------------------------------|--------|--------|
| Service U122302@bizpho<br>BizPhone User (Line (ATA                   | one linet net au (Connecting 0862801019 to vPBX 900<br>) for Line 2) | 01194) |        |
| Sasic                                                                | Replace ATAs                                                         |        |        |
| Speed Dial 8                                                         | Available ATAs:                                                      |        |        |
| Voice Mail                                                           | Select available ATA.*                                               |        | •      |
| Replace ATA                                                          |                                                                      |        |        |
| Basic Call Logs                                                      |                                                                      |        | Update |

• Select the MAC Address of the new handset/ATA from the drop down list next to "Select available handset/ATA".

• Click "Update" to assign the MAC Address to the user.

Notes:

- Once you replace your existing handset/ATA with a new or replacement handset/ATA, the details on the Handset/ATA Details section should be updated with the new or replacement handset/ATA details.
- You need to reboot your new handset/ATA to push the user configuration to this new device.

#### **Basic Call Logs**

Basic Call Logs allows the user to view their calls history.

#### How to access Basic Call Logs in Frontier:

To access the Basic Call Logs, click on "Basic Cal Logs" menu on the left.

There are 3 types of Basic Call Logs that the user can view: Placed, Received, and Missed. By default the page will show the history for Placed calls. To view the Received or Missed calls, click on the "Received" or "Missed" under the Basic Call Logs (next to "Placed).

Note: Below screen capture (Basic Call Logs) is for BizPhone Handset User only. A BizPhone Line (ATA) user will have fewer options in the menu on the left, as there are fewer features supported. Please refer to each Feature section to see which features are not supported.

| BizPhone User<br>UAT_TEST2<br>U122302@bizphone.iinet.net.<br>Kevin Clark | au                                                               |               | ÷                      |
|--------------------------------------------------------------------------|------------------------------------------------------------------|---------------|------------------------|
| Service U122302@bizphone<br>BizPhone User (Standard Har                  | iinet.net.au (Connecting 0862801019 to<br>ndset for Kevin Clark) | vPBX 9001194) |                        |
| Basic                                                                    | Basic Call Logs                                                  |               |                        |
| User Details                                                             | Placed   Received   Missed                                       |               |                        |
| Handset                                                                  | Name                                                             | Phone Number  | Date Time              |
| Simultaneous Ring                                                        | Unavailable                                                      | 0405446578    | 07/04/2016 4:26:16 PM  |
| Call Econording Selective                                                | Unavailable                                                      | 0300481301    | 08/04/2018 1-02-47 PM  |
| Priority Alort                                                           | Unavailable                                                      | 0380401301    | 0004/2010 1.02.47 PM   |
| Call Notify                                                              | Unavailable                                                      | 0390461301    | 06/04/2018 1:02:06 PM  |
| Busy Lamp Field                                                          | Unavailable                                                      | 0862676068    | 06/04/2016 12:35:19 PM |
| Speed Dial 8                                                             | Unavailable                                                      | 0862676068    | 01/04/2016 6:42:14 PM  |
| Receptionist                                                             | Unavailable                                                      | 0862676067    | 01/04/2016 6:26:49 PM  |
| Voice Mail                                                               |                                                                  |               |                        |
| Replace Handset                                                          | Unavailable                                                      | 0390461301    | 01/04/2016 6:15:53 PM  |
| Basic Call Logs                                                          | Unavailable                                                      | 0390461301    | 01/04/2018 6:15:11 PM  |
| Client Downloads                                                         | Unavailable                                                      | 0390461300    | 01/04/2016 6:12:40 PM  |
|                                                                          | Unavailable                                                      | 0390461300    | 01/04/2016 6:10:32 PM  |
|                                                                          | Unavailable                                                      | 0390461300    | 01/04/2016 6:09:52 PM  |
|                                                                          | Unavailable                                                      | 0862676068    | 01/04/2016 5:49:52 PM  |
|                                                                          | Unavailable                                                      | 0390461301    | 24/03/2016 6:01:04 PM  |
|                                                                          | Unavailable                                                      | 0390461301    | 24/03/2016 5:59:47 PM  |
|                                                                          | Unavailable                                                      | 0390461300    | 24/03/2016 5:58:19 PM  |
|                                                                          | Unavailable                                                      | 0390461300    | 24/03/2016 5:57:11 PM  |
|                                                                          | Unavailable                                                      | 0862676068    | 24/03/2016 5:50:19 PM  |
|                                                                          | Unavailable                                                      | 0862676068    | 24/03/2016 5:43:26 PM  |
|                                                                          | Unavailable                                                      | 0862676068    | 14/03/2016 6:20:53 PM  |
|                                                                          | Unavailable                                                      | 0390461301    | 14/03/2016 6:19:07 PM  |

#### **Client Downloads**

Client Downloads is where the user can download and access the Add-Ons such as: the Desktop and Mobile Apps for the Softphone Plan and the Receptionist App.

#### Notes:

- The links to the Apps are only available if you have purchased these Add-Ons for the users.
- Since SoftPhone option is not available for BizPhone Line (ATA) users, the "Client Downloads" option will not be available as one of the BizPhone User Features for BizPhone Line (ATA) users.

#### How to access Client Downloads in Frontier:

• To access the Client Downloads, click on "Client Downloads" menu on the left.

#### How to download the Mobile App:

You will need to download the Mobile App via your Mobile phone. Click on either of the icons. The left one is for Android and the right one is for iPhone (referenced under the "Broadsoft UC-One Client" next to the icon) for information about the App. The Android App is available on Google Play and the iPhone App is available on AppStore.

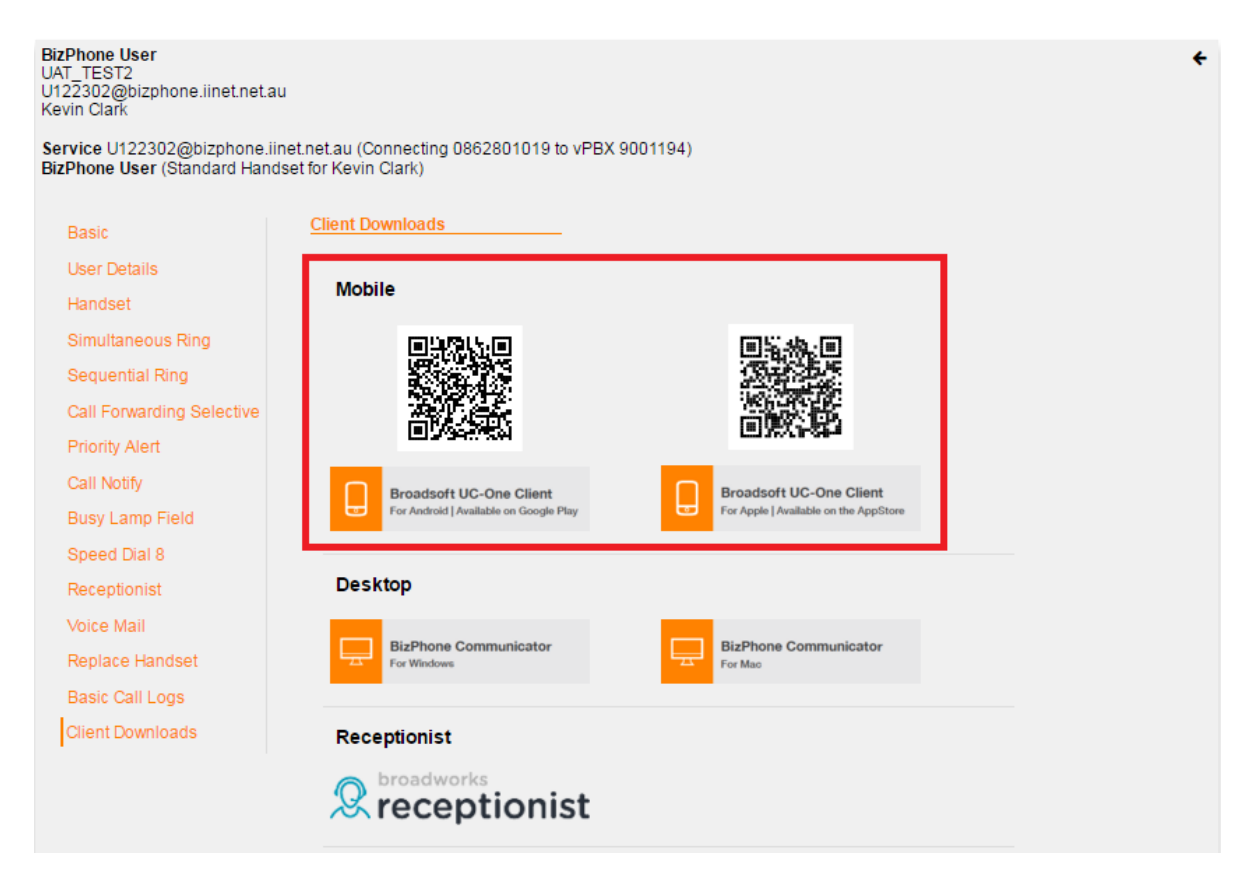

For details on what the Mobile App is and how do you use it, please refer to the <u>BizPhone</u> <u>Mobile App</u> section of this document.

#### How to download the Desktop App:

Click on the icon. The left one is for Windows Operating System and the right one is for Macintosh Operating System (referenced under the "BizPhone Communicator" next to the icon). Once you click on the icon, a window will pop up to save the BizPhone Communicator setup file. You can then save the .exe or .dmg file for installation.

| <b>BizPhone User</b><br>UAT_TEST2<br>U122302@bizphone.iinet.net.a<br>Kevin Clark | u                                                                                                    |                                       | ÷ |
|----------------------------------------------------------------------------------|----------------------------------------------------------------------------------------------------|---------------------------------------|---|
| Service U122302@bizphone.ii<br>BizPhone User (Standard Hand                      | inet.net.au (Connecting 0862801019 to vPBX 9<br>dset for Kevin Clark)                                           | 001194)                               |   |
| Basic                                                                            | Client Downloads                                                                                                |                                       |   |
| User Details<br>Handset                                                          | Mobile                                                                                                    |                                       |   |
| Simultaneous Ring                                                                |                                                                                                    | 8.4.8                                 |   |
| Sequential Ring                                                                  | 1993 - 1994 - 1994 - 1994 - 1994 - 1994 - 1994 - 1994 - 1994 - 1994 - 1994 - 1994 - 1994 - 1994 - 1994 - 1994 - |                                       |   |
| Call Forwarding Selective                                                        |                                                                                                    | 「日本ないない」                              |   |
| Priority Alert                                                                   | ED0346/504                                                                                                    | CONCEPT-                              |   |
| Call Notify                                                                      | Broadsoft UC-One Client                                                                                         | Broadsoft UC-One Client               |   |
| Busy Lamp Field                                                                  | For Android   Available on Google Play                                                                          | For Apple   Available on the AppStore |   |
| Speed Dial 8                                                                     |                                                                                                    |                                       |   |
| Receptionist                                                                     | Desktop                                                                                                    |                                       |   |
| Voice Mail                                                                       |                                                                                                    |                                       |   |
| Replace Handset                                                                  | BizPhone Communicator                                                                                           | BizPhone Communicator                 |   |
| Basic Call Logs                                                                  |                                                                                                    |                                       |   |
| Client Downloads                                                                 | Receptionist                                                                                                    |                                       |   |
|                                                                                  | Receptionist                                                                                                    |                                       |   |

For details on what the Desktop App is and how to use it, please refer to the <u>BizPhone</u> <u>Desktop App</u> section of this document.

| 📀 Save As                              |                                          |                    |             | x |
|----------------------------------------|------------------------------------------|--------------------|-------------|---|
| Coo Coo Libraries                      | Documents Documents                      | Search Documents   |             | ٩ |
| Organize 🔻 New folder                  | 1                                        |                    | !≡ - (      | 2 |
| ✓ ★ Favorites                          | Documents library Includes: 2 locations  | Arrange by:        | Folder 🔻    |   |
| Downloads                              | Name                                     | Date modified      | Туре        | - |
| S> OneDrive for Bus =<br>Recent Places | 📔 Custom Office Templates                | 7/10/2015 12:36 PM | File folder |   |
| SharePoint                             | 🍌 Downloads                              | 27/01/2016 3:11 PM | File folder |   |
| Computer - Shor                        | 🜗 My Music                               | 14/08/2015 3:41 PM | File folder | = |
| Te computer shore                      | 崖 My Pictures                            | 14/08/2015 3:41 PM | File folder |   |
| 4 🚍 Libraries                          | 🤰 My Videos                              | 14/08/2015 3:41 PM | File folder |   |
|                                        | 1 Setup.X86.en-us_O365ProPlusRetail_1540 | 30/09/2015 2:49 PM | Application |   |
|                                        | 🕵 UC-One.bc-uc.win-21.2.2.49             | 30/10/2015 11:21   | Application | - |
|                                        | •                                        |                    | 1           | * |
| File name: BizPho                      | one_Communicator.bc-uc.win-21.2.0.487    |                    |             | • |
| Save as type: Applica                  | ation                                    |                    |             | • |
| Alide Folders                          |                                          | Save               | Cancel      |   |

#### How to access the Receptionist App:

Receptionist App is a web-based Application and can be accessed by clicking the  $\bigotimes$ , where a new tab will be open up on the same browser. Enter the User ID and Password you have been given on your Service Completion Advice to access the Receptionist App.

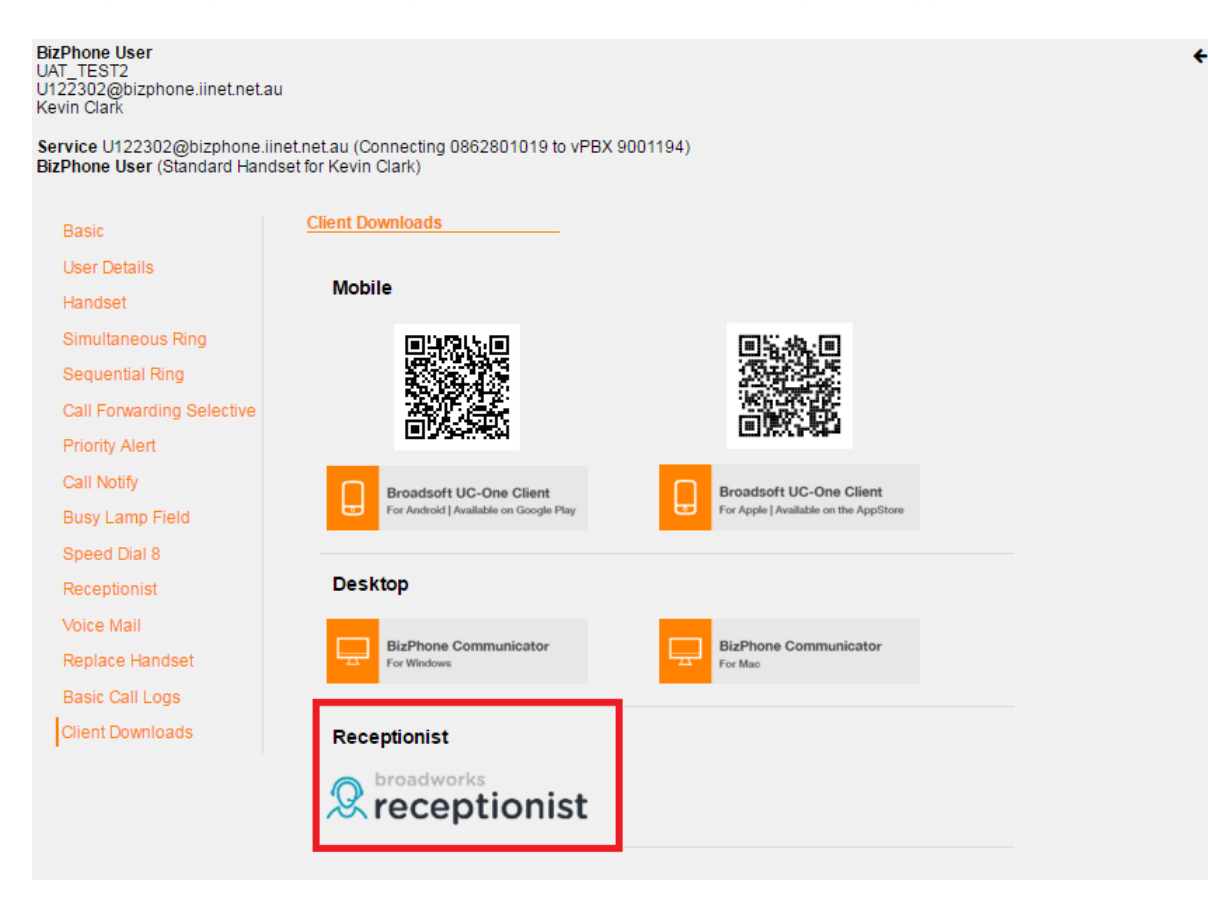

For details on how to use the BizPhone Receptionist App, please refer to <u>BizPhone</u> <u>Receptionist App section</u> on this document.

#### **Skype for Business**

The Skype for Business section is where the user can enable and download the Desktop App that has been integrated with Skype for Business (Business Communicator for Skype for Business).

The Business Communicator for Skype for Business allows the user to use their Skype for Business app to make external calls via their BizPhone number.

- After entering the phone number in the Skype for Business app, the BizPhone Communicator Desktop app will launch and place the call.
- The Skype for Business app will automatically update its status to "in a call".
- The BizPhone user's number will be displayed to the recipient.

#### Notes:

- The link to the App is only available if you have purchased this Add-On for the user.
- Skype for Business Desktop App is only available on Windows Operating System.
- Although you will be able to make external calls through the Skype for Business app, incoming calls will still need to be answers via the BizPhone Communicator Desktop App.
- Users cannot use this feature to add/call an external party to a Lync/Skype meeting.
- Since SoftPhone option is not available for BizPhone Line (ATA) users, the "Skype for Business" option will not be available as one of the BizPhone User Features for BizPhone Line (ATA) users.

#### How to Access Skype for Business in Frontier:

• To access Skype for Business, click on "Skype for Business" menu on the left.

| BizPhone User<br>UAT TEST2<br>UAT TEST2<br>UAT TEST2<br>U22302@bizphone.linet.net.au (Connecting 0862801019 to vPBX 9001194)<br>BizPhone User (Standard Handset for Kevin Clark)<br>BizPhone User (Standard Handset for Kevin Clark)<br>Basic<br>User Details<br>Handset<br>Simultaneous Ring<br>Call Forwarding Selective<br>Priority Alert<br>Call Notify<br>Busy Lamp Field<br>Speed Dial 8<br>Receptionist<br>Volce Mail<br>Replace Handset<br>Basic Call Logs<br>Client Downloads                                                                                                    |                                                                                 |                                                                  |               |        |
|----------------------------------------------------------------------------------------------------|---------------------------------------------------------------------------------|------------------------------------------------------------------|---------------|--------|
| Service U122302@bizphone.linet.net au (Connecting 0862801019 to vPBX 9001194)<br>BizPhone User (Standard Handset for Kevin Clark)<br>Basic Skype for Business<br>User Details Enabled<br>Handset Enabled<br>Simultaneous Ring Download<br>Sequential Ring Download<br>Call Forwarding Selective<br>Priority Alert<br>Call Notify<br>Busy Lamp Field<br>Speed Dial 8<br>Receptionist<br>Voice Mail<br>Replace Handset<br>Basic Call Logs<br>Client Downloads                                                                                                    | <b>BizPhone User</b><br>UAT_TEST2<br>U122302@bizphone.iinet.net.<br>Kevin Clark | au                                                               |               | ÷      |
| Basic       Skype for Business         User Details       Enabled         Handset       Enabled         Simultaneous Ring       Update         Sequential Ring       Download         Call Forwarding Selective       FizPhone Communicator<br>for Skype for Business         Priority Alert       FizPhone Communicator<br>for Skype for Business         Gall Notify       Explore Communicator<br>for Windows         Busy Lamp Field       For Windows         Speed Dial 8       For Skype for Business         Receptionist       For Skype for Business         Voice Mail       Feplace Handset         Basic Call Logs       For Skype for Business         Client Downloads       For Skype for Business                                                                                                    | Service U122302@bizphone.<br>BizPhone User (Standard Han                        | iinet.net.au (Connecting 0862801019 to<br>idset for Kevin Clark) | vPBX 9001194) |        |
| User Details       Enabled       Implementation         Handset       Implementation       Update         Simultaneous Ring       Implementation       Update         Sequential Ring       Implementation       Implementation         Call Forwarding Selective       Implementation       Implementation         Priority Alert       Implementation       Implementation         Call Notify       Implementation       Implementation         Busy Lamp Field       Implementation       Implementation         Speed Dial 8       Implementation       Implementation         Voice Mail       Implementation       Implementation         Replace Handset       Implementation       Implementation         Basic Call Logs       Implementation       Implementation         Cient Downloads       Implementation       Implementation | Basic                                                                           | Skype for Business                                               |               |        |
| Handset       Enabled         Simultaneous Ring       Update         Sequential Ring       Download         Call Forwarding Selective       For Skype for Business         Priority Alert       For Skype for Business         Call Notify       For Windows         Busy Lamp Field       For Windows         Speed Dial 8       For Skype for Business         Receptionist       Voice Mail         Replace Handset       For Skype for Business         Basic Call Logs       Client Downloads                                                                                                    | User Details                                                                    |                                                                  |               |        |
| Simultaneous Ring       Update         Sequential Ring       Download         Call Forwarding Selective       FilePhone Communicator for Skype for Business         Priority Alert       For Skype for Business         Call Notify       For Vindows         Busy Lamp Field       For Vindows         Speed Dial 8       For Skype for Business         Receptionist       For Skype for Business         Voice Mail       For Skype for Business         Basic Call Logs       For Skype for Business         Client Downloads       For Skype for Business                                                                                                    | Handset                                                                         | Enabled                                                          |               |        |
| Download       Call Forwarding Selective<br>Priority Alert     DizPhone Communicator<br>for Skype for Business<br>for Windows       Call Notify       Busy Lamp Field       Speed Dial 8       Receptionist       Voice Mail       Replace Handset       Basic Call Logs       Client Downloads                                                                                                    | Simultaneous Ring                                                               |                                                                  |               | Update |
| Call Forwarding Selective       Fire Skype for Business         Priority Alert       For Skype for Business         Call Notify       Environment Communicator         Busy Lamp Field       For Windows         Speed Dial 8       For Windows         Receptionist       For Windows         Voice Mail       For Busy Lamp Field         Basic Call Logs       For Windows                                                                                                    | Sequential Ring                                                                 | Download                                                         |               |        |
| Priority Alert     Image: Call Notify       Call Notify     Image: Call Notify       Busy Lamp Field     Image: Call Notify       Speed Dial 8     Image: Call Notify       Receptionist     Image: Call Notify       Voice Mail     Image: Call Logs       Client Downloads     Image: Call Notify                                                                                                    | Call Forwarding Selective                                                       | BizPhone Communicator                                            |               |        |
| Call Notify Busy Lamp Field Speed Dial 8 Receptionist Voice Mail Replace Handset Basic Call Logs Client Downloads                                                                                                    | Priority Alert                                                                  | for Skype for Business                                           |               |        |
| Busy Lamp Field<br>Speed Dial 8<br>Receptionist<br>Voice Mail<br>Replace Handset<br>Basic Call Logs<br>Client Downloads                                                                                                    | Call Notify                                                                     |                                                                  |               |        |
| Speed Dial 8         Receptionist         Voice Mail         Replace Handset         Basic Call Logs         Client Downloads                                                                                                    | Busy Lamp Field                                                                 |                                                                  |               |        |
| Receptionist<br>Voice Mail<br>Replace Handset<br>Basic Call Logs<br>Client Downloads                                                                                                    | Speed Dial 8                                                                    |                                                                  |               |        |
| Voice Mail<br>Replace Handset<br>Basic Call Logs<br>Client Downloads                                                                                                    | Receptionist                                                                    |                                                                  |               |        |
| Replace Handset Basic Call Logs Client Downloads                                                                                                    | Voice Mail                                                                      |                                                                  |               |        |
| Basic Call Logs Client Downloads                                                                                                    | Replace Handset                                                                 |                                                                  |               |        |
| Client Downloads                                                                                                    | Basic Call Logs                                                                 |                                                                  |               |        |
|                                                                                                    | Client Downloads                                                                |                                                                  |               |        |
| Skype for Business                                                                                                    | Skype for Business                                                              |                                                                  |               |        |
|                                                                                                    |                                                                                 |                                                                  |               |        |

Click on the icon to download the Business Communicator for Skype for Business. Once you click on the icon, a window will pop up to save the Business Communicator setup file. You can then save the .exe file for installation.

| 📀 Save As             |          |                                            |                      |             |                | 23 |
|-----------------------|----------|--------------------------------------------|----------------------|-------------|----------------|----|
| OO⊽∎ ► Lib            | raries 🕨 | Documents 🕨                                | <b>→</b> 4           | Search Docu | iments         | Q  |
| Organize 🔻 Nev        | w folder |                                            |                      |             |                | 0  |
| ጵ Favorites 📃 Desktop | •        | Documents library<br>Includes: 2 locations |                      | Arrar       | nge by: Folder | •  |
| 5 OneDrive for B      | usi<br>≡ | Name                                       | Date modified        | Туре        | Size           | -  |
| Recent Places         | ior      | 🌗 Custom Office Templates                  | 7/10/2015 12:36 PM   | File folder |                |    |
| SharePoint            |          | Downloads                                  | 26/09/2016 2:43 PM   | File folder |                |    |
| ConeDrive             |          | 🖻 My Data Sources                          | 23/09/2016 11:03     | File folder |                |    |
|                       |          | 闄 My Music                                 | 14/08/2015 3:41 PM   | File folder |                |    |
| 🚞 Libraries           |          | 崖 My Pictures                              | 14/08/2015 3:41 PM   | File folder |                |    |
| Documents             |          | 鷆 My Recording Files                       | 20/06/2016 4:51 PM   | File folder |                |    |
| Music                 |          | 🛗 My Shapes                                | 15/03/2016 2:57 PM   | File folder |                |    |
| Pictures              |          | 📔 My Videos                                | 14/08/2015 3:41 PM   | File folder |                | -  |
| The second            | <b>T</b> |                                            |                      |             |                | •  |
| File name:            | BizPho   | ne_Communicator for Skype for Business.    | bc-uc.win-21.5.0.962 |             |                | •  |
| Save as type:         | Applica  | tion                                       |                      |             |                | •  |
| Hide Folders          |          |                                            |                      | Save        | Cance          |    |

Follow the process on how to install the Desktop App. See <u>BizPhone Desktop App</u> section of this document for more information.

Note: Before you can start using the Business Communicator for Skype for Business, you will need to enable the Skype for Business option on the page.

• Enable the Skype for Business option and click "Update".

| <b>BizPhone User</b><br>UAT_TEST2<br>U122302@bizphone.iinet.net.au<br>Kevin Clark | J                                                            |               | ÷      |
|-----------------------------------------------------------------------------------|--------------------------------------------------------------|---------------|--------|
| Service U122302@bizphone.iir<br>BizPhone User (Standard Hand                      | net.net.au (Connecting 0862801019 to<br>set for Kevin Clark) | vPBX 9001194) |        |
| Basic                                                                             | Skype for Business                                           |               |        |
| User Details                                                                      |                                                              | -             |        |
| Handset                                                                           | Enabled                                                      |               |        |
| Simultaneous Ring                                                                 |                                                              |               | Update |
| Sequential Ring                                                                   | Download                                                     |               |        |
| Call Forwarding Selective                                                         | BizPhone Communicator                                        |               |        |
| Priority Alert                                                                    | for Skype for Business<br>For Windows                        |               |        |
| Call Notify                                                                       |                                                              |               |        |
| Busy Lamp Field                                                                   |                                                              |               |        |
| Speed Dial 8                                                                      |                                                              |               |        |
| Receptionist                                                                      |                                                              |               |        |
| Voice Mail                                                                        |                                                              |               |        |
| Replace Handset                                                                   |                                                              |               |        |
| Basic Call Logs                                                                   |                                                              |               |        |
| Client Downloads                                                                  |                                                              |               |        |
| Skype for Business                                                                |                                                              |               |        |
|                                                                                   |                                                              |               |        |

# Receptionist

Receptionist allows the receptionist to assign or remove users that they can monitor through the Receptionist App Basic ONLY. If you have ordered the Receptionist Advanced feature, you should be able to use the Receptionist interface to assign and remove users and you should not use this portal configuration option to do so.

#### Notes:

- The "Receptionist" menu is only available in your Frontier portal if you have been assigned the Receptionist App license.
- Receptionist feature is not available on BizPhone Line (ATA) plan.

#### How do you use it?

By changing your setting in Frontier, your preference will then be applied to all future calls.

#### Default setting: Un-configured

#### How to configure in Frontier:

• To access Receptionist, go to the users section under BizPhone Admin (bottom part of the main page), click on the 🖾 icon for the user that has the Receptionist feature that you wish to configure. When the BizPhone user page appears, click on "Receptionist" menu on the left.

| rin Clark                                              |                                                                            |                         |
|--------------------------------------------------------|----------------------------------------------------------------------------|-------------------------|
| vice U122302@bizphone.iir<br>Phone User (Standard Hand | net.net.au (Connecting 0862801019 to vPBX 9001194)<br>set for Kevin Clark) |                         |
| Basic                                                  | Receptionist                                                               |                         |
| User Details                                           | Available BizPhone Users                                                   | Assigned BizPhone Users |
| Handset                                                |                                                                            | Q                       |
| Simultaneous Ring                                      | Smith, Jeff [U122274@bizphone.iinet.net.                                   |                         |
| Sequential Ring                                        | Smith, Mark [U123273@bizphone.linet.ne                                     |                         |
| Call Forwarding Selective                              |                                                                            |                         |
| Priority Alert                                         | _                                                                          | _                       |
| Call Notify                                            |                                                                            | →                       |
| Busy Lamp Field                                        |                                                                            | -                       |
| Speed Dial 8                                           |                                                                            |                         |
| Receptionist                                           |                                                                            |                         |
| /oice Mail                                             |                                                                            |                         |
| Replace Handset                                        |                                                                            |                         |
|                                                        |                                                                            |                         |

• The receptionist can add the available users to the assigned users group by highlighting the user that they want to monitor from the "Available users" and click the → button. The selected user should now appear in the "Assigned users" list. Repeat the same steps if you wish to add more users to the list.

To remove the user from the "Assigned users" list, highlight the user and click the the button. Repeat the same steps if you wish to remove more users from the list.

• Click "Update" to save the changes.

# **Add-On Features & Services**

The Add-On features and services are the value added features to the end user services.

#### **BizPhone Desktop App**

BizPhone Desktop App is the iiNet branded UC One Communicator Desktop Softphone application that allows the user to make and receive calls, access voicemail, and to configure their basic telephone features, such as Call Forwarding, Do Not Disturb, etc. For full list of features, please refer to the Business Communicator User Guide Desktop.

#### Minimum System and Hardware Requirements

BizPhone Desktop App needs to be run on specific Operating System and hardware. The following are the Desktop App version 21.2.0.487 minimum system and hardware requirements.

| Requirements     | Details                                                                                                    |
|------------------|----------------------------------------------------------------------------------------------------|
| Operating System | Mac OS 10.8 Mountain Lion, Mac OS 10.9 Mavericks, Mac OS 10.10<br>Yosemite, Windows Vista, Windows 7 or Windows 8/8.1 or Windows 10<br>(Classical view only) |
| CPU              | Minimum 1.5 GHz CPU, Pentium 4, dual core CPU with 2GB RAM                                                                                                   |
| Disk space       | The installation footprint is approximately 125 megabytes (MB) on OS X and 215 MB on Windows                                                                 |
| Peripherals      | For voice calls, a sound card, speakers, and a microphone or a headset are required                                                                          |

#### Where do you download it?

You can download the App via the Portal (Refer to section Client Downloads).

#### How do you install it? (based on the Windows App)

- Click on the set up (.exe or .dmg) file that you have downloaded.
- Select the language from the drop down list and click "OK".

| Installer La | anguage                   |
|--------------|---------------------------|
| C            | Please select a language. |
|              | English 💌                 |
|              | OK Cancel                 |

• Click "Next" on the Welcome screen.

| 😵 BizPhone Communicator Setup |                                                                                                    |  |  |
|-------------------------------|----------------------------------------------------------------------------------------------------|--|--|
|                               | Welcome to the BizPhone<br>Communicator Setup                                                                                                    |  |  |
|                               | Setup will guide you through the installation of BizPhone<br>Communicator.                                                                                                    |  |  |
|                               | It is recommended that you close all other applications<br>before starting Setup. This will make it possible to update<br>relevant system files without having to reboot your<br>computer.<br>Click Next to continue. |  |  |
|                               | Next > Cancel                                                                                                    |  |  |

• Click "I Agree" on the License Agreement.

| 🖇 BizPhone Communicator Setup                                                                                                    | x        |
|----------------------------------------------------------------------------------------------------|----------|
| License Agreement<br>Please review the license terms before installing BizPhone<br>Communicator.                                                                                                    |          |
| Press Page Down to see the rest of the agreement.                                                                                                    |          |
| 3USINESS COMMUNICATOR™ END USER LICENSE AGREEMENT                                                                                                    | <u> </u> |
| IMPORTANT - READ CAREFULLY                                                                                                    |          |
| THIS IS A LEGAL AGREEMENT BETWEEN YOU (THE INDIVIDUAL OR THE ENTITY) USING<br>THE BUSINESS COMMUNICATOR ™ SOFTWARE AND BROADSOFT, INC. ('LICENSOR')<br>PLEASE READ THE FOLLOWING TERMS CAREFULLY.                                                     |          |
| Installation of the Business Communicator ™ dient software and documentation (the<br>"Product") is contingent on acceptance and agreement by You to the terms and<br>conditions set out below. You may not use the Product in any way unless you have | Ŧ        |
| If you accept the terms of the agreement, click I Agree to continue. You must accept the<br>agreement to install BizPhone Communicator.                                                                                                    |          |
| Nullsoft Install System v2,46,5-Unicode                                                                                                    |          |
| < Back I Agree Cance                                                                                                    |          |

| & BizPhone Communicat                                                      | tor Setup                                                                                                    | ×    |
|----------------------------------------------------------------------------|----------------------------------------------------------------------------------------------------|------|
| 6                                                                          | License Agreement<br>Please review the license terms before installing BizPhone<br>Communicator.                              |      |
| Press Page Down to see                                                     | the rest of the agreement.                                                                                                    |      |
| reserved. Contact: Digia                                                   | a Plc (http://www.gt-project.org/legal).                                                                                      | *    |
| This software uses Droid<br>Copyright (c) 2010 Droid                       | d Sans font licensed under the Apache License, Version 2.0.<br>dFonts.com.                                                    |      |
| Portions copyright (c) 19<br>Portions copyright (c) 19<br>rights reserved. | 998-2000 Carnegie Mellon University. All rights reserved.<br>987, 1989, 1993 The Regents of the University of California. All |      |
| Copyright 2005-2014 Br                                                     | oadSoft, Inc. and/or its Original licensors. All rights reserved.                                                             | -    |
| If you accept the terms<br>agreement to install BizP                       | of the agreement, dick I Agree to continue. You must accept the<br>hone Communicator.                                         | È    |
| Nullsoft Install System v2.4                                               | 6.5-Unicode                                                                                                    |      |
|                                                                            | < Back I Agree Car                                                                                                    | ncel |

• Click "Next" on the Install Options.

| 🖇 BizPhone Communicator Setup                                          |
|------------------------------------------------------------------------|
| Install Options<br>Choose options for installing BizPhone Communicator |
| ☑ Always run BizPhone Communicator when the system starts              |
| ☑ Create BizPhone Communicator Desktop Icon                            |
| Install for all users                                                  |
| Nullsoft Install System v2.46,5-Unicode                                |

• Click "Next" on the Choose Install Location.

| & BizPhone Communicator Setup                                                                  |                                                                             |
|------------------------------------------------------------------------------------------------|-----------------------------------------------------------------------------|
| Choose Insta<br>Choose the fo                                                                  | Il Location<br>Ider in which to install BizPhone Communicator.              |
| Setup will install BizPhone Communicator in t<br>click Browse and select another folder. Click | he following folder. To install in a different folder,<br>Next to continue. |
| Destination Folder                                                                             | omnunicator Browse                                                          |
| Space required: 209.3MB<br>Space available: 38.9GB                                             |                                                                             |
| Nullsoft Install System v2,46,5-Unicode ——                                                     | < Back Next > Cancel                                                        |

• Click "Install" on the Choose Start Menu Folder. Please wait while the BizPhone Communicator is being installed.

| & BizPhone Communica                                 | tor Setup                                                                |                              |
|------------------------------------------------------|--------------------------------------------------------------------------|------------------------------|
|                                                      | Choose Start Menu Folder<br>Choose a Start Menu folder for<br>shortcuts. | the BizPhone Communicator    |
| Select the Start Menu fo<br>can also enter a name to | lder in which you would like to create<br>o create a new folder.         | the program's shortcuts. You |
| TPG\BizPhone Commun                                  | icator.                                                                  |                              |
| AAPT Internal Service I<br>Accessories               | )esk                                                                     | <u>^</u>                     |
| Administrative Tools<br>BroadSoft                    |                                                                          | E                            |
| ConfigMgr 2007 Toolkit                               | V2                                                                       |                              |
| Fuji Xerox My Prints                                 |                                                                          |                              |
| Google Chrome                                        |                                                                          |                              |
| LSD<br>Maintenance                                   |                                                                          | -                            |
| Do not create shorte                                 | uts                                                                      |                              |
| Nullsoft Install System v2.4                         | 6.5-Unicode                                                              |                              |
|                                                      | < Back                                                                   | Install Cancel               |

• Your setup is completed. Click "Next".

| C  | BizPhone Communicator Setup                                                                                                    |
|----|----------------------------------------------------------------------------------------------------|
|    | Setup was completed successfully.                                                                                                    |
|    | Completed                                                                                                    |
|    | Set install registry entry: 'NoModify' to '1'<br>Set install registry entry: 'DisplayIcon' to 'C: \Program Files (x86)\TPG\BizPhone Comm<br>Set install registry entry: 'InstallToDesktop' to '1'<br>Set install registry entry: 'RunOnStartup' to '1'<br>Create shortcut: \corp.ad.aapt.com.au\user\home40\t500740\Desktop\BizPhone C<br>Create folder: D: \Users\t500740\AppData\Roaming\Microsoft\Windows\Start Menu\<br>Create shortcut: D: \Users\t500740\AppData\Roaming\Microsoft\Windows\Start Menu<br>Create shortcut: D: \Users\t500740\AppData\Roaming\Microsoft\Windows\Start Menu<br>Set install registry entry: 'StartMenu' to 'TPG\BizPhone Communicator'<br>Completed |
| Nu | llsoft Install System v2.46.5-Unicode                                                                                                    |

• Click "Finish" to close the setup.

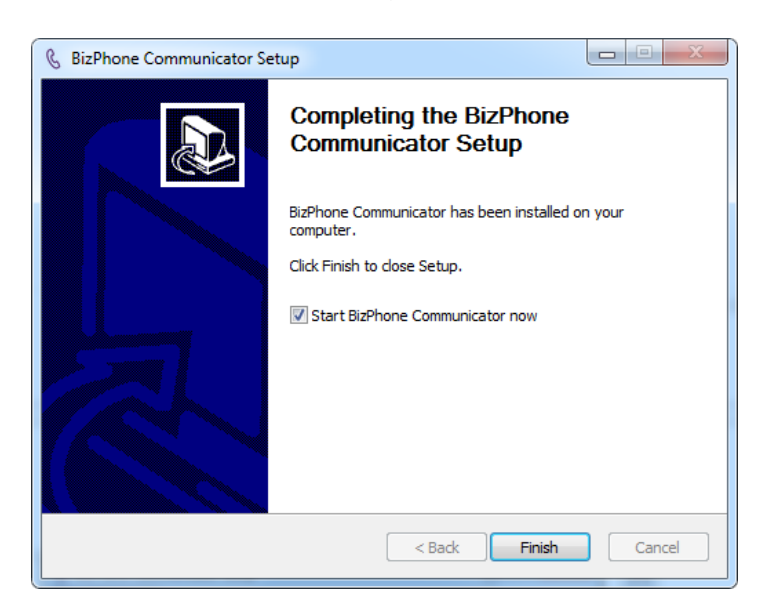

#### How do you use it?

Launch the installed Application and Login. Your login details will be sent in an email with your BizPhone Service Completion Advice.

# Note: The login username is case sensitive. Your login username will start with a "U" which must be entered as uppercase.

Please refer to the Business Communicator User Guide Desktop for the BizPhone Desktop App user manual.

| 🜭 BizPhone Communicator 🗕 🗆 🗙                          |
|--------------------------------------------------------|
| <b>inet</b> BizPhone<br>Communicator                   |
|                                                        |
| Enter your password                                    |
|                                                        |
|                                                        |
| Sign In                                                |
|                                                        |
| Version: 21.2.0.763 • <u>Help</u> • <u>Preferences</u> |

iiNet Branded BizPhone Communicator Desktop App

#### **BizPhone Mobile App**

BizPhone Mobile App is the Broadsoft UC One Communicator Mobile Softphone application that is available on the User's mobile phone to allow them to make and receive calls, and manage their telephony features. The Mobile App is supported on different Operating Systems, such as Google Android and Apple IOS.

#### Where do you download it?

You can download the App via Google Play (for Android) or AppStore (for iPhone) on your mobile. You can find information about the App in the <u>Client Downloads</u> section of this document.

#### How do you use it?

Click on the UC One Communicator icon on your mobile and login. Your login details will be sent in an email with your BizPhone Service Completion Advice.

When you launch the App, it will ask you for login URL. Please enter <u>https://apps.bizphone.tpgtelecom.com.au</u> (please note TPG Telecom is iiNet's parent company) to the login URL and click "OK" to continue to the application.

Then enter your login details (username and password) and click "Sign in". After sign in, you can start using your Mobile App.

Note: The login username is case sensitive. Your login username will start with a "U" which must be entered as uppercase.

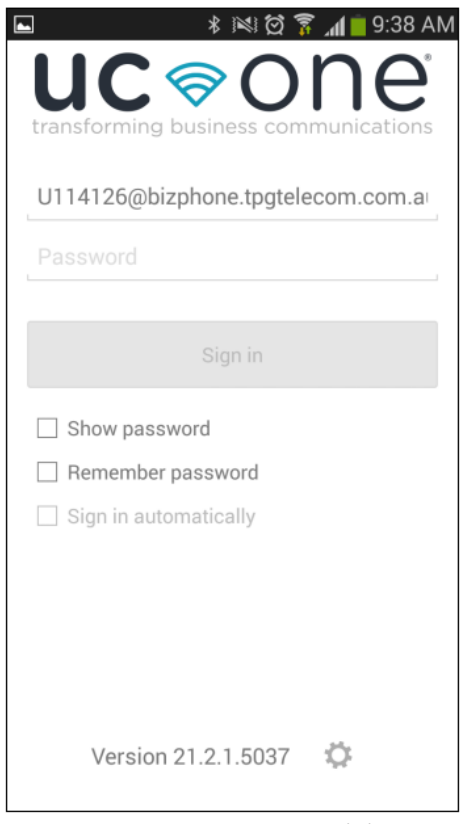

UC One Communicator Mobile App

Please refer to the Business Communicator User Guide Android and Business Communicator User Guide iPhone for the BizPhone Mobile App user manual (available on <a href="http://www.iinet.net.au/business/small/phone/bizphone">www.iinet.net.au/business/small/phone/bizphone</a>.)

#### **BizPhone Receptionist App**

BizPhone Receptionist App is the Broadworks Attendant console that manages call distribution for front desk operator through a web based application.

There are two types of Receptionist App available as part of the iiNet BizPhone product:

- Receptionist App Basic
- Receptionist App Advanced

#### **Receptionist App Basic**

The Receptionist App Basic enables the receptionist to monitor up to 30 static phone users and have a very limited set of features. The administrator will need to login to define the list of monitored users via the Admin Portal (Refer to <u>Receptionist</u> section).

#### Receptionist App Advanced

The Receptionist App Advanced enables the receptionist to monitor up to 200 static phone users with an enhanced interface that has a rich set of features including monitoring, manipulating and distributing queued calls (if Call Queuing is activated), and may other call control features. The receptionist can use the Receptionist App to define and customise the list of monitored users.

You will be able to upgrade from one type to another. By upgrading or changing your Reception App type, it will re-provision your Receptionist service and subsequently delete all your monitored static contacts. You will need to re-add the contacts once the new service is activated.

#### Minimum System Requirements

BizPhone Receptionist App needs to be run on specific Operating System and certain browser. The following are the Operating System, Browser and Java requirement for the Receptionist App.

| Requirements     | Details                                                                |
|------------------|------------------------------------------------------------------------|
| Operating System | Windows XP with SP3 (or higher), Windows Vista, Windows 7, Windows     |
|                  | 8, Mac OS X 10.5 or 10.6, or Citrix XenApp 4 or 5                      |
| Browser          | Internet Explorer 8.0, 9.0 or 10.0; Firefox 17 or later; Google Chrome |
|                  | 17.0.963.64 or later; or Safari 5 or 6                                 |
| Java             | Java 1.6.0_19 or higher                                                |

#### How do you use it?

The Receptionist console is a web-based application and accessible via the following URL: <a href="https://apps.bizphone.tpgtelecom.com.au/receptionistconsole/">https://apps.bizphone.tpgtelecom.com.au/receptionistconsole/</a>

Your login details will be sent with your BizPhone Service Completion Advice.

# Note: The username is case sensitive. Your login username will start with a "U" which will must be entered as an uppercase.

Please refer to the Receptionist User Guide for the user manual and full list of supported features on the Receptionist App.

| Receptionist                             |            |                 |                 |                        |              |              | Settings Help Full Sc | <u>reen</u> <u>Sign Out</u><br>hurram Bhatti |
|------------------------------------------|------------|-----------------|-----------------|------------------------|--------------|--------------|-----------------------|----------------------------------------------|
| CALL CONSOLE 💀                           | CONTACTS   |                 |                 |                        |              |              |                       |                                              |
| Enter Number Redial                      | Q SEARCH   | H 🛃 FAVORITES 🗴 | 👗 GROUP 🗙 🗏 GRO | DUP COM X 🦛 PERSONAL X | SPEED DIAL X |              |                       |                                              |
| No Jame to show                          |            | Begins with All |                 | <b>~</b> 0.            |              | Quick Search |                       | × 🗵                                          |
| 140 items to show                        | Status     | Last Name =     | First Name 🕈    | Number                 | Extension    | Mobile       | Department ‡          |                                              |
|                                          | 0          | AA113968        | Auto Attendant  | +61280422866           |              |              |                       |                                              |
|                                          | 0          | abc             | test            | +61280422861           | 22861        |              |                       |                                              |
|                                          | 0          | Bhatti          | Khurram         | +61280422860           | 22860        | 0405494090   |                       |                                              |
|                                          | $\bigcirc$ | HG113967        | Hunt Group      | +61280422865           |              |              |                       |                                              |
|                                          | 0          | melbourne       | test2           | +61390461906           | 61906        |              |                       |                                              |
|                                          | 0          | melbourne       | Test1           | +61390461907           | 61907        |              |                       |                                              |
|                                          | 0          | melbourne       | test3           | +61390461908           | 61908        |              |                       |                                              |
| ✓ CONFERENCE CALL X     No terms to show |            |                 |                 |                        |              |              |                       |                                              |

#### Broadworks Receptionist App

# **User Password and Passcode Specifications**

#### **User Password Specifications**

- Cannot contain the Login ID
- Cannot be the reverse of the old Password
- Cannot be any of the last 5 Passwords
- Must contain at least 2 numbers
- Must contain at least 2 uppercase alpha characters
- Must contain at least 2 lowercase alpha characters
- Must be at least 12 characters

#### Password Reset

When a Password Reset is requested through Frontier, users will be emailed a password reset link with a lifespan of 1 hour rather than a new randomly generated password.

#### Voice Portal Passcode Specifications

- Cannot be the user's own extension or phone number
- Cannot be the user's own extension or phone number reversed
- Cannot contain 3 or more repeated digits
- Cannot be any of the last 3 Passcode(s)
- Cannot be the reversed old Passcode
- Must be at least 6 characters; no more than 8 characters

# **Audio File Specifications**

| Audio File Format                        | Specifications                                                                                                    |  |  |  |  |
|------------------------------------------|----------------------------------------------------------------------------------------------------|--|--|--|--|
| For .WAV files                           | <ul> <li>8.000 or 16.000 kHz</li> <li>8 or 16 bit mono</li> <li>U law, A-law, or PCM</li> </ul>                                                                                                    |  |  |  |  |
| For .WMA files                           | <ul> <li>8.000 or 16.000 kHz</li> <li>16 bit mono</li> <li>U law, A-law, or PCM</li> </ul>                                                                                                    |  |  |  |  |
| For both .WAV<br>files and .WMA<br>files | <ul> <li>The maximum audio length is 2 minutes for a Voice<br/>Messaging Greeting and Custom Ringback User/Group.</li> <li>The maximum audio length is 10 seconds for user's Voice<br/>Portal Personalised Name.</li> <li>The maximum audio length is 10 minutes for the Music On<br/>Hold greeting.</li> <li>For all other services, the maximum audio length is 5<br/>minutes.</li> </ul> |  |  |  |  |

#### **Recording .WAV or .WMA files**

You can use the below procedure to record a <u>personal greeting</u> or an <u>announcement</u> using a PC. The Application Server accepts .WAV and .WMA file formats. The section <u>Audio File Specifications</u> lists the full list of validation rules for the file formats.

The following table describes the procedure to record a .WAV file. Instructions are provided for the following sound recorders:

- Windows XP Sound Recorder and Windows 98 Sound Recorder.
- Windows 2000 Sound Recorder.
- Windows NT Sound Recorder.
- Audacity on Windows 7 and Windows Vista.

#### **Recording with Windows XP or Windows 98 Sound Recorder**

 In Windows 98, select Start → Programs → Accessories → Entertainment → Sound Recorder from the Windows task bar. In Windows XP, select Start → All Programs → Accessories → Entertainment → Sound Recorder. NOTE: It is possible that your Sound Recorder is located in a different file, or that your

default sound recorder is another product. Please note the required format for your greetings below and follow the instructions for your specific sound recording product.

- 2. Make the setting selections. Click **Properties** from the *File* menu. The properties for *Sound* window appears.
- 3. Click **Convert Now** and then click **OK**. The *Sound Selection* window appears.
- 4. Select **PCM** from the *Format* list.
- 5. Select **16.000 kHz**, **16 bit Mono**, under **Attributes**, and click **OK**. You may want to save this format at this point, so that you can easily select it in future.
- 6. In the *Properties for Sound* dialog box, click **OK**.
- 7. Click **Record** on the Sound Recorder. Speaking clearly into your PC microphone, record your message. When you have finished, click **Stop**. To listen to your message, click **Play**. If you are not pleased with your message, record it again.
- 8. When you are satisfied with your message, select **Save As** from the *File* menu. Name your sound file, being certain that you remember its location and that the file type is a .WAV file.
- 9. In the *File name* field, enter the desired name of your recording.
- 10. Click **OK**. To exit without saving, click **Cancel**.

#### **Recording with Windows 2000 Sound Recorder**

 Select Start → Programs → Accessories → Multimedia → Sound Recorder from the Windows task bar.

**NOTE:** It is possible that your Sound Recorder is located in a different file, or that your default sound recorder is another product. Please note the required format for your greetings below and follow the instructions for your specific sound recording product.

- 2. Click **Record** on the Sound Recorder. Speaking clearly into your PC microphone, record your message. When you have finished, click **Stop**. To listen to your message, click **Play**. If you are not pleased with your message, record it again.
- 3. Click OK.

- Click Change to modify the settings. Select PCM from the *Format* list. Select 16.000 kHz, 16 bit Mono under *Attributes*, and click OK. You may want to save this format at this point, so that you can easily select it in the future. In the *Properties for Sound* dialog box, click OK.
- 5. When you are satisfied with your message, select **Save As** from the File menu. Name your sound file as .WAV file type.
- 6. In the *File name* field, enter the desired name of your recording.
- 7. Click **OK**. To exit without saving, click **Cancel**.

#### **Recording with Windows NT Sound Recorder**

- Select Start → Programs → Accessories → Multimedia → Sound Recorder from the Windows task bar.
- 2. Select **Audio Properties** from the *Edit* menu. Click the **Customize** button under *Preferred quality*. The *Customize* dialog box appears.
- 3. From the *Format* list, click the drop-down arrow to select **PCM**.
- 4. Under *Attributes*, click the drop-down arrow to select **16.000 kHz**, **16 bit Mono**. You may want to save this format at this point, so that you can easily select it in the future.
- 5. Click **OK** in the *Customize* dialog. Then click **OK** in the *Audio Properties* dialog box.
- 6. Click **Record** on the Sound Recorder. Speaking clearly into your PC microphone, record your message. When you have finished, click **Stop**. To listen to your message, click **Play**. If you are not pleased with your message, record it again.
- 7. Click OK.
- 8. When you are satisfied with your message, select **Save As** from the *File* menu. Name your sound file as .WAV file type.
- 9. In the *File name* field, enter the desired name of your recording.
- 10. Click **OK**. To exit without saving, click **Cancel**.

#### Recording with 7 - 64 bit or Windows Vista using Audacity

(Works with version 1.3.12 Beta)

**NOTE:** Using the built-in Sound Recorder from Windows 7 or Windows Vista does not work as it is not possible to control the output format. The output format defaults to .WMA (44.1kHz 96 kBps) encoding – a format that is not compatible with the Media Server.

- 1. Select Start  $\rightarrow$  All Programs  $\rightarrow$  Audacity from the Windows task bar.
- 2. Set the default sample rate for recording:
  - a. From the *Edit* menu, select **Preferences**.
  - b. Click the Quality tab.
  - c. Select 16000 Hz for the *Default Sample Rate*. Select 16 bits from the *Default Sample Format*.
- 3. Set the number of channels for recording:
  - a. Click the **Devices** tab.
  - **b.** For Channels, select 1 (Mono).
- 4. Click OK to exit the *Preferences* pop up.
- 5. Click **Record** (the round red button at the top).
- 6. Record your message.
- 7. When you have finished, click **Stop** (the yellow square button).
- 8. To listen to your message, click **Play** (the green arrow at the top). If you are not pleased with your message, record it again.
- 9. When you are satisfied with your message, from the *File* menu, select **Export**.

- **10.** Select **Save As Type** WAV (Microsoft) signed 16 bit PCM. Name your sound file as a .WAV file type.
- 11. In the *File name* field, enter the desired name of your recording.
- 12. Click OK. To exit without saving, click Cancel.

#### Converting .WAV files to .WMA

There are a range of online conversion tools you can use to convert a .WAV file to .WMA format. One example is <u>http://audio.online-convert.com/convert-to-wav</u>

Alternatively, to generate a .WMA file, first generate a .WAV file using the instructions for your relevant Sound Recorder above. Then, invoke ffmpeg to convert the .WAV file to a .WMA file. For example, to convert *recording.wav* to *newrecording.wma*, invoke:

ffmpeg -i recording.wav -acodec copy newrecording.wma